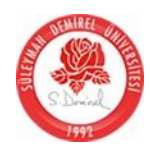

| <b>Fakülte\Bölüm</b>        | Teknoloji Fakülte                                                                | si \ Mekatroni                                                     | k Mühend                                                                                                    | lisliği                                          |                                   |                   |           |
|-----------------------------|----------------------------------------------------------------------------------|--------------------------------------------------------------------|----------------------------------------------------------------------------------------------------|--------------------------------------------------|-----------------------------------|-------------------|-----------|
| Ders Bilgileri              |                                                                                  |                                                                    |                                                                                                    |                                                  |                                   |                   |           |
| Ders Kodu                   | Ders Adi                                                                         | Kredi<br>Teorik                                                    | Kredi<br>Pratik                                                                                                    | Kredi Lab/U                                      | Kredi<br>Toplam                   | Kredi<br>AKTS     | Yari Yilı |
| MKM - 101                   | Bilgisayar<br>Programlama                                                        | 2.00                                                               | 0.00                                                                                                    | 0.00                                             | 2.00                              | 2                 | 1         |
| Ders İzleme                 | -                                                                                |                                                                    |                                                                                                    |                                                  |                                   | -                 |           |
| Dersin Dili                 | Türkçe                                                                           |                                                                    |                                                                                                    |                                                  |                                   |                   |           |
| Dersin Türü                 | Zorunlu                                                                          |                                                                    |                                                                                                    |                                                  |                                   |                   |           |
| Dersin Koordinatörü         | Yrd.Doç.Dr. Sina                                                                 | ın UĞUZ                                                            |                                                                                                    |                                                  |                                   |                   |           |
| Dersi Verenler              | Yrd.Doç.Dr. Sina                                                                 | ın UĞUZ                                                            |                                                                                                    |                                                  |                                   |                   |           |
| Dersin Yardımcıları         |                                                                                  |                                                                    |                                                                                                    |                                                  |                                   |                   |           |
| Dersin Amacı                | Yazılım süreci ha<br>Bilgisayar progra<br>koymak. Görsel p<br>C# dilini ve öğret | kkında genel<br>mlama ile ilgi<br>orogramlaman<br>mek ve .NET      | l bilgi sahibi olmak.<br>gili genel kavramları ortaya<br>nın avantajlarını bilmek.<br>Γ platformunda C# uygulamasının hazırlamasını sağlamak.                                                                                    |                                                  |                                   |                   |           |
| Dersin Hedefleri            | NET ortamının te<br>öğretmek<br>Temel C# bileĢer<br>Standart nesneler            | mel bileĢen v<br>Ilerini söylem<br><u>kullanarak W</u>             | e program<br>ek<br><sup>7</sup> indows uv                                                                                                    | programlama tekniklerini etkin ve verimli olarak |                                   |                   |           |
| Dersin Öğrenme<br>Çıktıları | NET ortamının te<br>kullanır. Standart                                           | emel bileĢen v<br>nesneler kull                                    | e program<br>anarak Wi                                                                                                    | lama tekniklerin<br>ndows uygulama               | i etkin ve ver<br>alarını tasarla | rimli olara<br>ar | ık        |
| Dersin Üçeriği              | NET kavramının<br>dilleri, .NET serv<br>ifadeler, fonksiyo<br>formlarının tanıtı | tanıtımı, .NE<br>is birimleri (A<br>nlar, karar ya<br>mı, menüler, | <sup>2</sup> program geliĢtirme ortamı, .NET programlama<br>.SP.NET,ADO.NET,XML). DeğiĢkenler, operatörler,<br>pıları, döngüler, hata yönetimi ve istisnalar. Windows<br>tiyalog kutuları, ortak diyalog kontrolleri, MDI ve SDI |                                                  |                                   |                   |           |
| Önkoğul Dersleri            |                                                                                  |                                                                    |                                                                                                    |                                                  |                                   |                   |           |
| Önerilen Seçmeli            |                                                                                  |                                                                    |                                                                                                    |                                                  |                                   |                   |           |
| Ders Ġļleme Biçimi          | Yüz yüze                                                                         |                                                                    |                                                                                                    |                                                  |                                   |                   |           |
| Değerle                     | endirme Sistemi                                                                  |                                                                    |                                                                                                    | Akts/İş                                          | Yükü Tabl                         | osu               |           |
| Yarıyıl İçi                 | Sayısı                                                                           | Katkı Payı                                                         |                                                                                                    | Etkinlik                                         | Sayısı                            | Süresi            | Toplam    |
| Ara<br>Sınav                | 1                                                                                | 100                                                                |                                                                                                    | Ders Süresi<br>Sınav                             | 14                                | 3                 | 42        |
| Kısa<br>Sınav               | 0                                                                                | 0                                                                  | Sınıf D                                                                                                    | ıçı Ders çalıçma<br>Süresi                       | 14                                | 3                 | 42        |
| Ödev                        | 0                                                                                | 0                                                                  |                                                                                                    | Ödevler                                          | 1                                 | 4                 | 4         |
| Devam                       | 0                                                                                | 0                                                                  |                                                                                                    | Sunum                                            | 0                                 | 0                 | 0         |
| Uygulam                     | 0                                                                                | 0                                                                  |                                                                                                    | Proje                                            | 1                                 | 20                | 20        |
| Labaratuva                  | 0                                                                                | 0                                                                  | Labo                                                                                                    | oratuvar                                         | 0                                 | 0                 | 0         |
| Proje                       | 0                                                                                | 0                                                                  | Arazi ya                                                                                                    | da Alan                                          | 0                                 | 0                 | 0         |
| Atölye                      | 0                                                                                | 0                                                                  |                                                                                                    | Ara                                              | 1                                 | 14                | 14        |
| Seminer                     | 0                                                                                | 0                                                                  | Ya                                                                                                    | arıyıl Sonu                                      | 1                                 | 15                | 15        |
| Arazi                       | 0                                                                                | 0                                                                  | (                                                                                                    | Ğ <b>Yükü</b>                                    | 30                                | •                 | •         |
| Toplam                      | 100                                                                              |                                                                    | То                                                                                                    | plam                                             | 136                               |                   |           |
| Yıliçiin BaÇarıya           | 40                                                                               |                                                                    | De                                                                                                    | ersin Akts                                       | 5                                 |                   |           |
| Finalin BaĢarıya            | 60                                                                               |                                                                    |                                                                                                    |                                                  | -                                 |                   |           |
| Toplam                      | 100                                                                              |                                                                    |                                                                                                    |                                                  |                                   |                   |           |

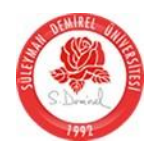

| Kayı                     | naklar                                                              |                                                                                                    |                                    |
|--------------------------|---------------------------------------------------------------------|----------------------------------------------------------------------------------------------------|------------------------------------|
| Ders                     | Notu                                                                | C# BaĢlangıç Rehberi, <sup>6</sup> .Karagülle, Türkmen Yayınevi Her yönüyle C<br>Pusula                                                                                                    | #, Sefer Algan,                    |
| Diğe                     | r Kaynaklar                                                         | http://obs.sdu.edu.tr Ders Dökümanlarından<br>ulaĢılabilinir<br>www.codeproject.co<br>m                                                                                                    |                                    |
| Mate                     | eryal                                                               |                                                                                                    |                                    |
| Dokü                     | imanlar                                                             | Ders sunumları                                                                                                    |                                    |
| Ödev                     | vler                                                                |                                                                                                    |                                    |
| Sinav                    | vlar                                                                |                                                                                                    |                                    |
| Mate                     | ryal Diğer                                                          |                                                                                                    |                                    |
| Plan                     | lanmış Öğrenme H                                                    | Faaliyetleri ve Öğretim Yöntemleri                                                                                                    |                                    |
| Konf                     | eranslar, Uygulama                                                  | alı Dersler, Sunumlar, Seminerler, Projeler, Laboratuar Uygulamaları(g                                                                                                    | gerekirse)                         |
| İş Ye                    | erleştirmeleri                                                      |                                                                                                    |                                    |
| Her h<br>değeı<br>yerle( | hangi bir eğitimsel<br>rlendirildiğinde ver<br>Ştirme için beklenil | öğe gibi, krediler yalnızca öğrenme çıktılarına ulafıldığında ve çıktılar<br>ilir. Eğer çalıfma yeri planlanmıf değifimin parçasıysa (örneğin Farabi<br>len öğrenme çıktılarına ulafılmıfsa Öğrenme Sözlefimesi verilen kredile | ve Erasmus), ve<br>erin sayılarını |
| Haft                     | alık Konular                                                        |                                                                                                    |                                    |
| Haft                     | Konular                                                             |                                                                                                    | Önhazırlık                         |
| 1                        | .NET Framework                                                      | Mimarisi ve C#                                                                                                    |                                    |
| 2                        | Visual Studio Geli                                                  | iĢtirme Ortamı ve Görsel Programlama                                                                                                    |                                    |
| 3                        | Temel kavramlar:                                                    | değiĢkenler, veri türleri                                                                                                    |                                    |
| 4                        | Program Kontrol                                                     | Deyimleri                                                                                                    |                                    |
| 5                        | Metotlar                                                            |                                                                                                    |                                    |
| 6                        | Ortak Windows for                                                   | orm kontrolleri-1                                                                                                    |                                    |
| 7                        | Ortak Windows fo                                                    | orm kontrolleri-2                                                                                                    |                                    |
| 8                        | Ortak Windows fo                                                    | orm kontrolleri-3                                                                                                    |                                    |
| 9                        | Ortak Windows for                                                   | orm kontrolleri-4                                                                                                    |                                    |
| 10                       | Hata yakalama, D                                                    | iyalog Kutuları                                                                                                    |                                    |
| 11                       | Menü Tasarımı, Ç                                                    | Coklu Formlarla ÇalıĢma                                                                                                    |                                    |
| 12                       | Dosyalama, dosya                                                    | a ve klasör iĢlemleri                                                                                                    |                                    |
| 13                       | Dinamik Kontroll                                                    | er-Programın Çalı(ması Sırasında Yeni Kontroller Eklemek                                                                                                    |                                    |
| 14                       | DLL (Dinamik Li                                                     | nk Library) oluĢturma, Hazır ve kullanıcı tanımlı DLL kullanabilme                                                                                                    |                                    |

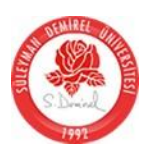

Ders Notları

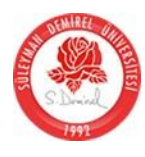

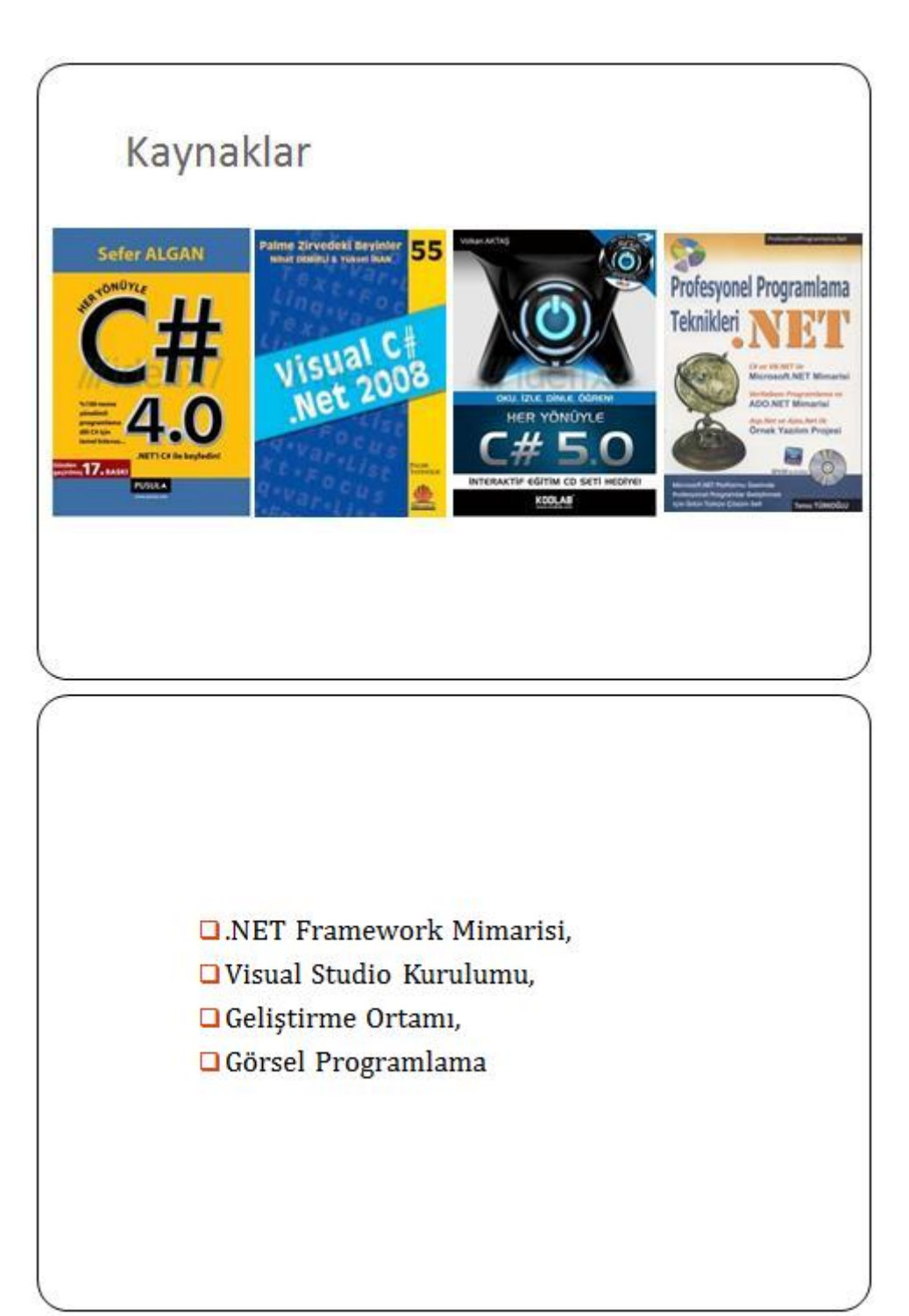

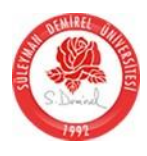

## .Net Nedir?

- .Net Framework Microsoft tarafından geliştirilen "uygulama" geliştirme platformudur.
- .Net Framework farklı uygulamaların aynı kütüphaneyi kullanarak web, masaüstü ve mobil uygulamalarının geliştirildiği bir ortamdır.
- Bu kütüphane Base Class Library-Temel Sınıf Kütüphanesi(BCL)dir. BCL ortak bir kütüphanedir ve bu kütüphane sayesinde biz çok sayıda hazır fonksiyona .Net ortamında program yazarken erişebilir ve kullanabiliriz.

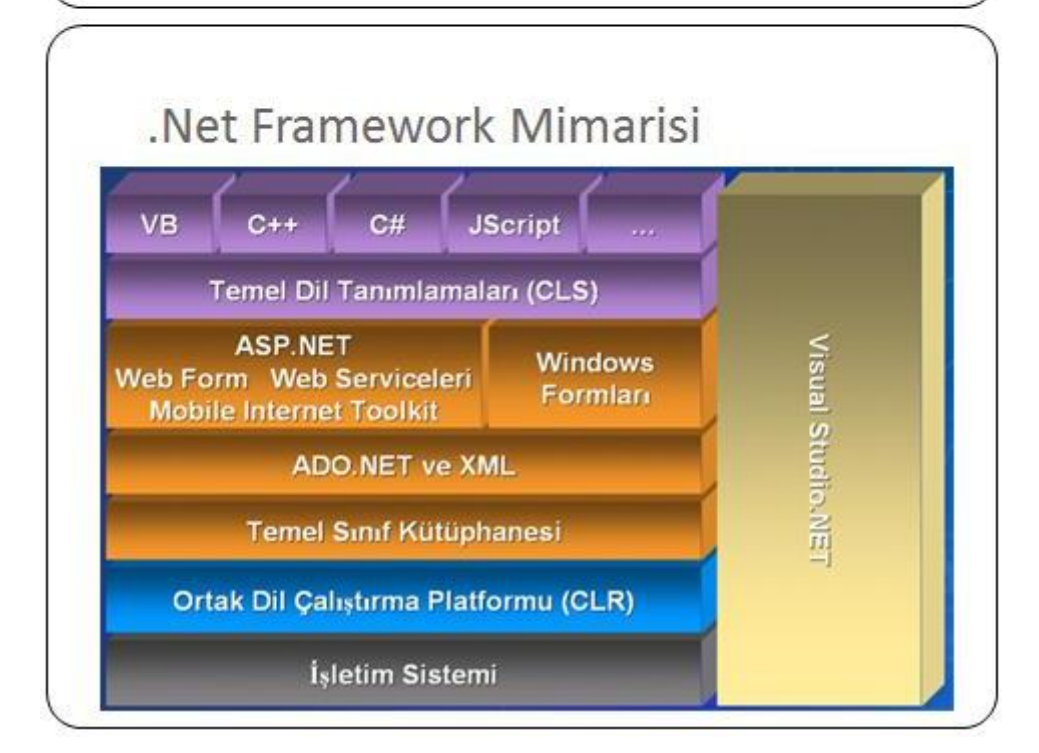

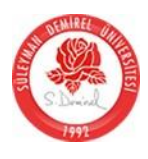

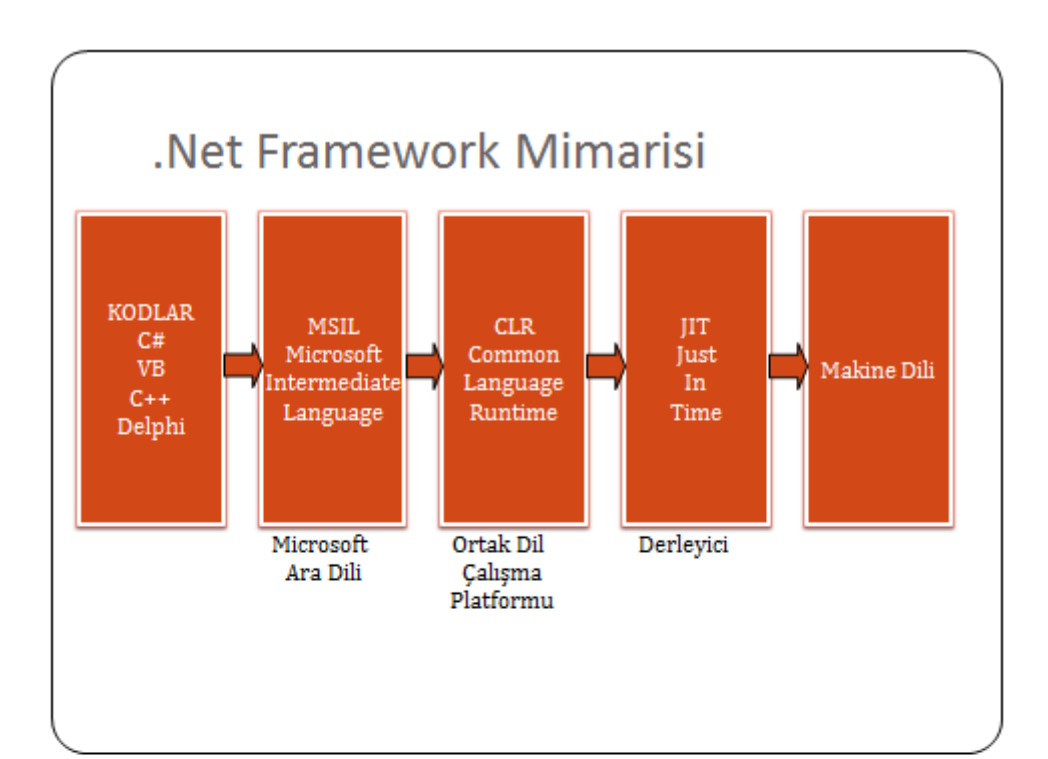

## .Net Framework Getirdikleri

- ✓ yüksek bir verim ,
- 🗸 standart bir alt yapı,
- ✓ daha basit uygulama geliştirme ,
- çoklu dillerin(multilanguage) bulunduğu bir ortam,
- 🗸 var olan programlama bilgilerinden yararlanabilme,
- ✓ var olan uygulamalar ile kolay entegre olabilme,
- internet uygulamalarında kullanabilme ve çalıştırmanın rahatlığını getirir.

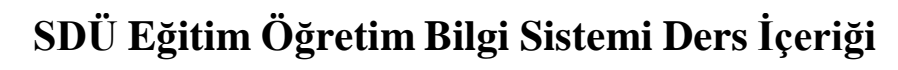

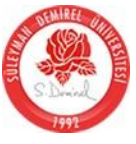

|       | .Net Fra          | mework          | Ve  | rsiyonlar                  | 1                                         |
|-------|-------------------|-----------------|-----|----------------------------|-------------------------------------------|
| Nesil | Versiyon Numarası | Çıkış Tarihi    | CLR | Geliştirme Ortamı          | Dağıtım                                   |
| 1.0   | 1.0.3705.0        | 13 Şubat 2002   | 1.0 | Visual Studio .NET         | N/A                                       |
| 1.1   | 1.1.4322.573      | 24 Nisan 2003   | 1.1 | Visual Studio .NET<br>2003 | Windows Server 2003                       |
| 2.0   | 2.0.50727.42      | 7 Kasım 2005    | 2.0 | Visual Studio 2005         | Windows Server 2003<br>R2                 |
| 3.0   | 3.0.4506.30       | 6 Kasım2006     | 2.0 | Expression Blend           | Windows<br>Vista, Windows<br>Server 2008  |
| 3.5   | 3.5.21022.8       | 19 Kasım2007    | 2.0 | Visual Studio 2008         | Windows 7, Windows<br>Server 2008 R2      |
| 4.0   | 4.0.30319.1       | 12 Nisan 2010   | 4.0 | Visual Studio 2010         | N/A                                       |
| 4.5   | 4.5.50709.17929   | 15 Ağustos 2012 | 4.5 | Visual Studio 2012         | Windows 8, Windows<br>Server 2012         |
| 4.5.1 | 4.5.50938.18408   | 17 Ekim 2013    | 4.5 | Visual Studio 2013         | Windows 8.1,<br>Windows Server 2012<br>R2 |

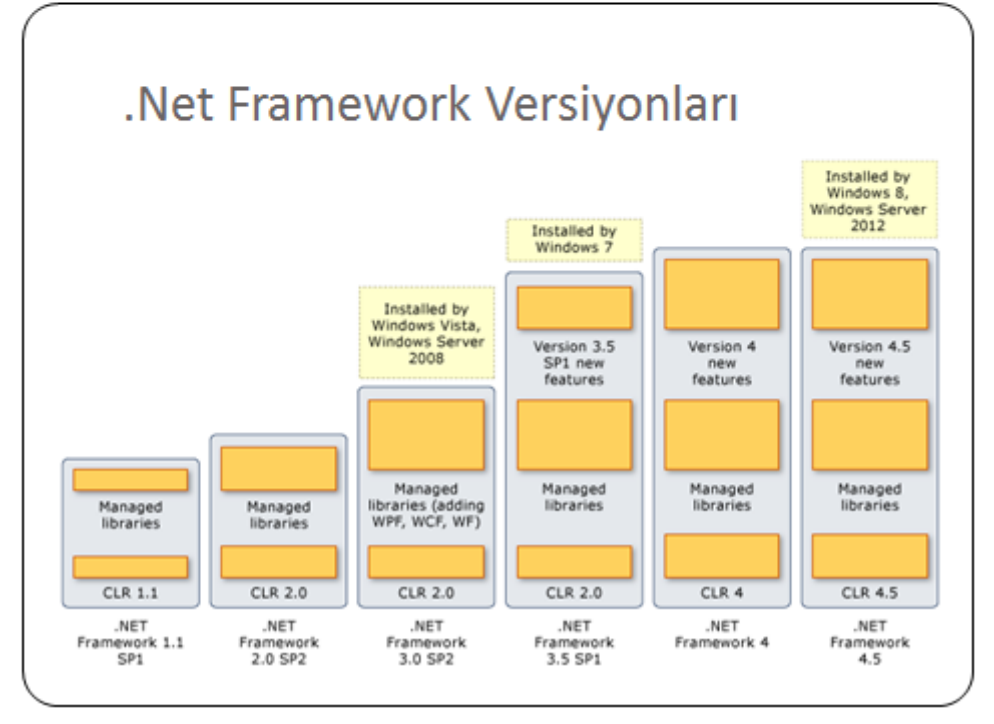

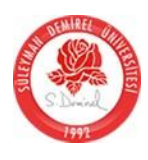

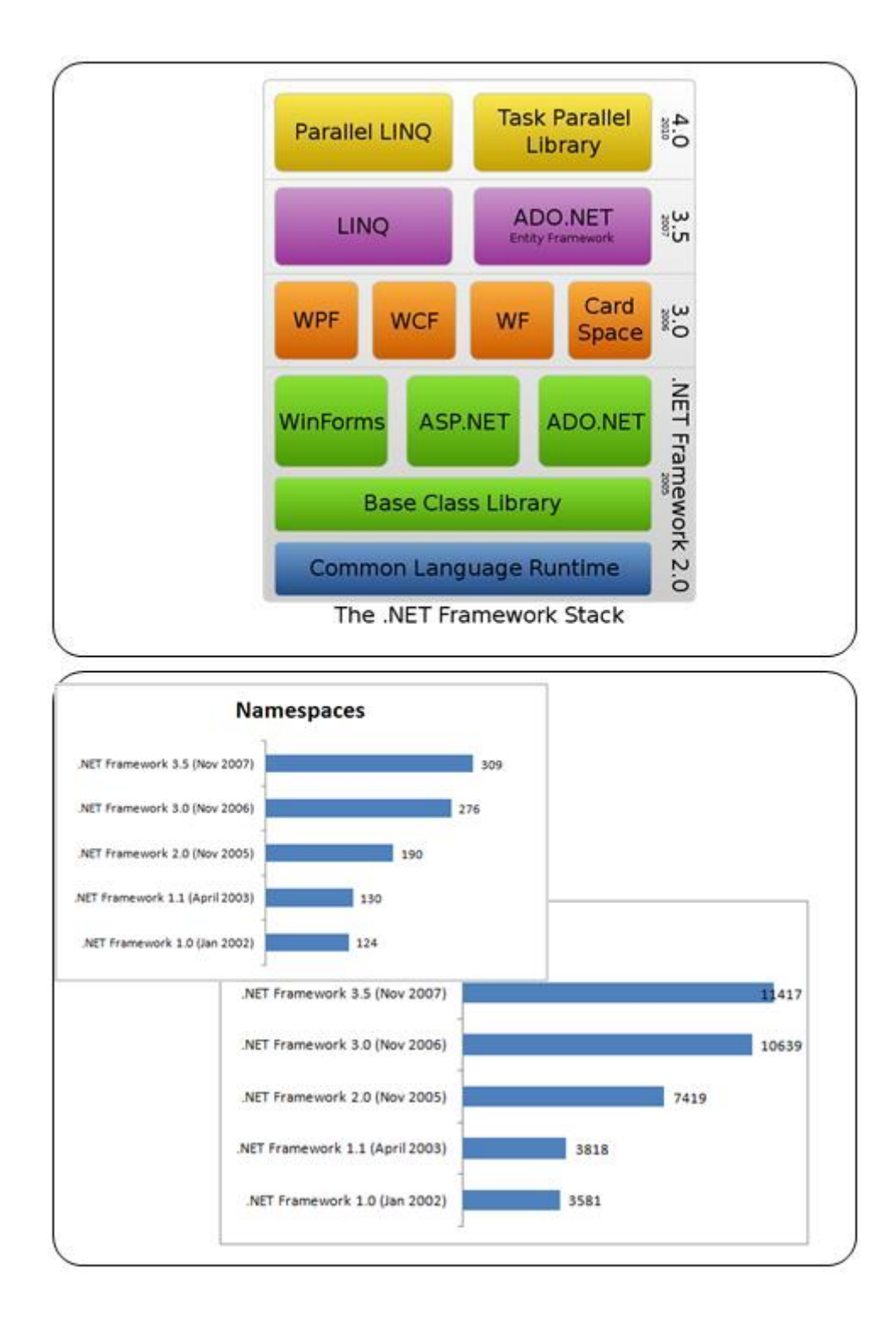

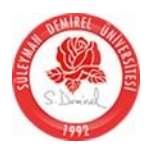

| 🕷 Microsoft Vis                                                                                                    | ual Studio 2010 Setup                                                                                                    |
|----------------------------------------------------------------------------------------------------|----------------------------------------------------------------------------------------------------|
| <b>W</b> is                                                                                                    | sual Studio 2010                                                                                                    |
| 0                                                                                                    | Install Microsoft Visual Studio 2010<br>Install Microsoft Visual Studio 2010 features and required<br>components.                                                                       |
| -20                                                                                                    | Check for the latest Service Releases to ensure optimal<br>functionality of Microsoft Visual Studio 2010.                                                                               |
|                                                                                                    |                                                                                                    |
|                                                                                                    | View ReadMe Exit                                                                                                    |
| icual S                                                                                                    | tudio Kurulumu                                                                                                    |
| isual S                                                                                                    | tudio Kurulumu                                                                                                    |
| /isual Studies 2                                                                                                    | tudio Kurulumu<br>110 Uternate Setup<br>Tio 2010 Uternate Setup                                                                                                    |
| Visual Studies of Visual Studies of Visual Studi                                                                                                    | tudio Kurulumu<br>DIO Ullimete<br>dior 2010 Ultimate Setup                                                                                                    |
| Visual Studes 7<br>Microsoft Visual Studes 7<br>Visual Studes 7<br>Visual Studes 7<br>Visual Studes 7<br>Microsoft Visual Studes 7<br>Microsoft Visual Studes 7<br>Micros | tudio Kurulumu<br>110 University<br>filor 2010 Ultimate Setup<br>Trisual Studie 2010<br>rd.<br>ph installing this program<br>which typer Visual Studie<br>th. To participate, cleak the |
| /isual study of the second state of the second state of the second                                                                                                    | tudio Kurulumu<br>DIO Ultimate<br>dior 2010 Ultimate Setup                                                                                                    |
| Visual Studio 2<br>Microsoft Visual Studio 2<br>Visual Studio 2<br>Visual Studio 2<br>Visual Studios<br>Net Comer to the Nicrosoft<br>Hitmatic installation mice<br>Net Comer to the Nicrosoft<br>Hitmatic installation mice<br>Net Comer to the Nicrosoft<br>Net Comer to the Nicrosoft<br>Net Comer to           | tudio Kurulumu<br>Sto Unternate<br>Gior 2010 Ultimate Setup<br>Visual Studie 2010<br>whent your Visual Studie the<br>unde segmences to Microsoft<br>of the Efrican Studement            |

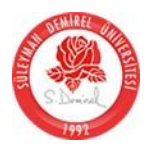

| visuur                                                                                                    | oracio n                                                                                                    |                                                                                                    |
|----------------------------------------------------------------------------------------------------|----------------------------------------------------------------------------------------------------|----------------------------------------------------------------------------------------------------|
|                                                                                                    | Microsoft Visual Studio 21                                                                                                    | 010 Ultimate - ENU                                                                                                    |
|                                                                                                    | Setup has detect<br>requirements to<br>be met before yo<br>Ultimate - ENU.                                                                                                    | ted that this computer does not meet the<br>install this software. These requirements must<br>ou can install Microsoft Visual Studio 2010                                                                                                    |
|                                                                                                    | Requirements and Sol                                                                                                    | Ilware Presequisites                                                                                                    |
|                                                                                                    | Windows XP. Service Pac                                                                                                    | k. 3 in required                                                                                                    |
|                                                                                                    | You must install this service par<br>service pack be installed before                                                                                                    | ck to complete installation. Visual Studio requires that this<br>e you install Visual Studio.                                                                                                    |
|                                                                                                    | Windows Installer 3.1 or M                                                                                                    | history is received                                                                                                    |
|                                                                                                    | Visual Studio tetup requires W<br>above to download and install<br>you have rebooted the comput                                                                                       | indows Installer version 3.1 or higher. Please click the link<br>Windows Installer 4.5, then restart Visual Shudio setup after<br>er.                                                                                                    |
|                                                                                                    | Print                                                                                                    |                                                                                                    |
|                                                                                                    |                                                                                                    | Exit Setup                                                                                                    |
| Visual                                                                                                    | Studio K                                                                                                    | (urulumu                                                                                                    |
| Visual                                                                                                    | Studio K                                                                                                    | Curulumu<br>Setup                                                                                                    |
| Visual<br>Visual S<br>Visual S<br>Please exit all a                                                                                                    | Studio K<br>tudio 2010 Ultimate                                                                                                    | Setup<br>Setup<br>De sure to carefully read and understand all the rights and restrictions describe<br>in the locense terms. You must accept the locense terms before you can install<br>software.                                                                                                    |
| Visual<br>Visual S<br>Visual S<br>Please exit all a<br>Continuing with<br>Setup will install the<br>Microsoft Application<br>V C 10.8 Runtime (x8)<br>V C 10.8 Runtime (x8)<br>V C 10.8 Runtime (x8)                                                                                                    | Studio 2010 Ultimate<br>tudio 2010 Ultimate<br>the installation.<br>following components:<br>n Error Reporting<br>(6)<br>86)<br>86)<br>860                                            | Setup<br>Setup<br>Microsoft Software License terms before you can install to software.<br>Microsoft Software License terms before you can install to software.<br>Microsoft Software License terms before you can install to software.<br>Microsoft Software License terms are an agreement between Microsoft Cortions<br>Microsoft Software License terms are an agreement between Microsoft Cortions<br>These license terms are an agreement between Microsoft Corposition (or based on minery you here, one of it is affikate) and you. Please read them.<br>They apply to the software named above, which includes the media on which you received, if any. The terms also apply to any Microsoft<br>updates.                                                                                                    |
| Visual<br>Visual Si<br>Visual Si<br>Please exit all a<br>continuing with<br>Setup will install the<br>Microsoft Application<br>V C 9.0 Runtime (x8<br>V C 10.0 Runtime (x8<br>V C 10.0 Runtime (x8<br>Microsoft JNET Fram<br>Microsoft Visual Stu                                                                                                    | Studio 2010 Ultimate<br>tudio 2010 Ultimate<br>terror Reporting<br>16)<br>16)<br>16)<br>16)<br>16)<br>16)<br>16)<br>16)                                                               | Setup<br>Setup<br>Microsoff Software License terms before you can install software.<br>Microsoff Software License terms<br>Microsoff Software License terms<br>Microsoff Software License terms<br>Microsoff Software License terms<br>Microsoff Software License terms<br>Microsoff Software License terms<br>Microsoff Software License terms<br>Microsoff Software License terms<br>Microsoff Software License terms<br>Microsoff Software License terms<br>Microsoff Software License terms<br>Microsoff Software License terms<br>Microsoff Software License terms<br>Microsoff Software License terms<br>Microsoft Software License terms<br>Microsoft Software License<br>Microsoft Software<br>Microsoft Software<br>Microsoft Software<br>Microsoft<br>Microsoft<br>M |
| Visual<br>Visual S<br>Visual S<br>Please exit all a<br>Continuing with<br>Setup will install the<br>Microsoft Application<br>V C 9.0 Runtime (x8<br>V C 9.0 Runtime (x8<br>V C | Studio 2010 Ultimate<br>tudio 2010 Ultimate<br>pplications before<br>the installation.<br>following components:<br>n Error Reporting<br>(4)<br>86)<br>inemork 4<br>dio 2010 Ultimate  | Setup  Setup  Re sure to carefully read and understand all the rights and restrictions describe in the locence terms. You must accept the locence terms before you can install to software.  MICROSOFT VISUAL STUDIO 2020 LLITIMATE AND TRUE EDITION  These locence terms are an agreement between theoreoft Corporation (or Dead on where you have no edit of affiliate) and you. "Please read them.  Thourseshord E, F ary. The terms also apply to any Microsoft updates.  Please  Please Please Please Please Please Please Please Please Please Please Please Please Please Please Please Please Please Please Please Please Please Please Please Please Please Please Please Pl                                                                                                    |
| Visual<br>Visual S<br>Visual S<br>Please exit all a<br>Continuing with<br>Please exit all a<br>Continuing with<br>Please exit all a<br>Please exit all a<br>VI 9.0 Runtime (x8<br>VI 9.0 Runtime (x8<br>VI 9.0 Runtime (x8<br>VI 0.0 R Runtime (x8<br>Microsoft Visual Stu                                                                                                    | Studio 2010 Ultimate<br>tudio 2010 Ultimate<br>tipelications before<br>the installation.<br>following components:<br>n Error Reporting<br>(6)<br>86)<br>ismork 4<br>dia 2010 Ultimate | Setup  Setup  Description  Setup  Description  Description  Descripti                                                                                                    |
| Visual<br>Visual S<br>Visual S<br>Please exit all a<br>continuing with<br>Please exit all a<br>Continuing with<br>Setup will install the<br>Microsoft Application<br>V C 9.0 Runtime (x8<br>V C 9.0 Runtime (x8<br>V C 9.0 Runtime (x8<br>V C 9.0 Runtime (x8<br>V C 9.0 Runtime (x8                                                                                                    | Studio 2010 Ultimate<br>tudio 2010 Ultimate<br>tudio components:<br>n Error Reporting<br>16)<br>180)<br>180)<br>180)<br>180<br>180 Ultimate                                           | Setup  Setup  Menosofit Software and understand all the rights and restrictions describe software.  MCROSOFIT SOFTWARE LICENCE TERMS MCROSOFIT VISUAL STUDIO 2010 LITINATE AND TRUE EDITION  MENOSOFIT VISUAL STUDIO 2010 LITINATE AND TRUE EDITION  Menosofit VISUAL STUDIO 2010 LITINATE AND TRUE EDITION  Menosofit VISUAL STUDIO 2010 LITINATE AND TRUE EDITION  Menosofit VISUAL STUDIO 2010 LITINATE AND TRUE EDITION  Menosofit VISUAL STUDIO 2010 LITINATE AND TRUE EDITION  Menosofit VISUAL STUDIO 2010 LITINATE AND TRUE EDITION  Menosofit VISUAL STUDIO 2010 LITINATE AND TRUE EDITION  Menosofit VISUAL STUDIO 2010 LITINATE AND TRUE EDITION  Menosofit VISUAL STUDIO 2010 LITINATE AND TRUE EDITION  Menosofie VISUAL STUDIO 2010 LITINATE AND TRUE EDITION  Menosofie VISUAL STUDIO 2010 LITINATE AND TRUE EDITION  MENOSOFIE VISUAL STUDIO 2010 LITINATE AND TRUE EDITION  MENOSOFIE VISUAL STUDIO 2010 LITINATE AND TRUE EDITION  MENOSOFIE VISUAL STUDIO 2010 LITINATE AND TRUE EDITION  MENOSOFIE VISUAL STUDIO 2010 LITINATE AND TRUE EDITION  MENOSOFIE VISUAL STUDIO 2010 LITINATE AND TRUE EDITION  MENOSOFIE VISUAL STUDIO 2010 LITINATE AND TRUE EDITION  MENOSOFI                                                                                                    |

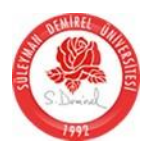

| dant factures to just all                                                                                                    |                                                                                                    |                                                                                                    |                  |                  |            |  |
|----------------------------------------------------------------------------------------------------|----------------------------------------------------------------------------------------------------|----------------------------------------------------------------------------------------------------|------------------|------------------|------------|--|
| Sect reacores to instant                                                                                                    | Feature desc                                                                                        | ription:                                                                                                    |                  |                  |            |  |
| Full<br>Complete Visual Studio installation. Instal all<br>programming languages and tools.<br>Custom<br>Select which programming languages and tools<br>to install on the next page.                                                                                                    | Installs th<br>environm<br>and depid<br>developm<br>Provides<br>Azure, th<br>platforms<br>Visual F# | Installs the Visual Studio 2010 Utilimate integrated<br>environment coefficient modeling, development, testing,<br>and deployment components that can simplify the entire<br>development process and help ensure high-quality solutions.<br>Provides tools for building solutions on Windows, the Web,<br>Azure, the Office system, SharePoint, SQL Server, and other<br>platforms by using Visual Basic, Visual C#, Visual C++, or<br>Visual F#. |                  |                  |            |  |
|                                                                                                    | Includes                                                                                            | these advance                                                                                                    | d features: T    | est Impact An    | alysis, a  |  |
|                                                                                                    | Product insta                                                                                       | path:                                                                                                    |                  |                  |            |  |
|                                                                                                    | C:VProgram F                                                                                        | les Microsoft Vio                                                                                                    | ual Studio 10.0% |                  | Browne     |  |
|                                                                                                    |                                                                                                    |                                                                                                    |                  |                  |            |  |
|                                                                                                    | Disk space re                                                                                       | guirements:                                                                                                    | Aughter          | Demined          | Demulation |  |
|                                                                                                    | C                                                                                                   | 10.0 G8                                                                                                    | 5.6 G8           | 7.2 GB           | -1.6 G8    |  |
|                                                                                                    | E.                                                                                                  | 258.1 68                                                                                                    | 320 68           | 0 bytes          | 32.0 GB    |  |
|                                                                                                    |                                                                                                    |                                                                                                    | 14               |                  |            |  |
|                                                                                                    |                                                                                                    |                                                                                                    | C Previous       | ] Install        | Cancel     |  |
| Visual Studio                                                                                                    | Kurul                                                                                               | umu                                                                                                    | ( Phevious       | ) <u>Install</u> | Cancel     |  |
| Visual Studio                                                                                                    | Kurul                                                                                               | umu                                                                                                    | C Previous       | Install          | Cancel     |  |
| Visual Studio                                                                                                    | Kurul                                                                                               | umu                                                                                                    | < Previous       | Install          | Cancel     |  |
| Visual Studio<br>Visual Studio 2010 Ultir<br>Installing Components:                                                                                                    | <b>Kurul</b>                                                                                        | umu                                                                                                    | C Previous       | ) [Install       | Cancel     |  |
| Visual Studio<br>Visual Studio 2010 Ultir<br>Installing Components:                                                                                                    | Kurul                                                                                               | umu                                                                                                    | ( Previous       | ) [Inital        | Cancel     |  |
| Visual Studio 2010 Utin<br>Consolit Application Error Reporting<br>Visual Studio 2010 Utin<br>Installing Components:<br>Microsoft Application Error Reporting<br>Vic 9.0 Bunchme (cdd)<br>Vic 9.0 Bunchme (cdd)<br>Vic 9.0 Bunchme (cdd)<br>Microsoft Application Error Reporting<br>Vic 9.0 Bunchme (cdd)<br>Microsoft Application Error Reporting<br>Vic 9.0 Bunchme (cdd)<br>Microsoft Application Error Reporting<br>Vic 9.0 Bunchme (cdd)<br>Microsoft Application Error Reporting<br>Vic 9.0 Bunchme (cdd)<br>Microsoft Application Error Reporting<br>Vic 9.0 Bunchme (cdd)<br>Microsoft Application Error Reporting<br>Vic 9.0 Bunchme (cdd)<br>Microsoft Application Error Reporting<br>Vic 9.0 Bunchme (cdd)<br>Microsoft Application Error Reporting<br>Microsoft Application Error Reporting<br>Microsoft Application Error | Kurul nate Setup                                                                                    | umu                                                                                                    | ( Previous       | ) Install        | Cancel     |  |
| Visual Studio 2010 Utin<br>Visual Studio 2010 Utin<br>Instaling Components:<br>Microsoft Application Error Reporting<br>VC 9.0 Bunchime (x66)<br>VC 9.0 Bunchime (x66)<br>VC 9.0 Bunchime (x66)<br>VC 9.0 Bunchime (x66)<br>VC 9.0 Bunchime (x66)<br>Nicrosoft Victory Entabler 4.5 (x66) -<br>Nicrosoft Victory Entabler 4.5 (x66) -<br>Nicrosoft Victory Entabler 4.5 (x66) -<br>Nicrosoft Victory Entabler 4.5 (x66) -                                                                                                    | Mindows XP<br>(1886) - Windows XP                                                                   | umu                                                                                                    | ( Previous       | ) Install        | Cancel     |  |
| Visual Studio 2010 Ution     Visual Studio 2010 Ution      Microsoft Application Error Reporting     Vic 9.0 Buntime (x68)     Vic 9.0 Buntime (x68)     Vic 9.0 Studio 2010 Ution      Microsoft Application Error Reporting     Vic 9.0 Buntime (x68)     Vic 9.0 Buntime (x68)     Nicrosoft Victor Buntime 4.5 (x68)     Nicrosoft Victor Buntime 4.5 (x68)     Nicrosoft Victor Buntime 4.5 (x68)     Nicrosoft Victor Buntime 4.5 (x68)     Nicrosoft Victor Buntime 4.5 (x68)     Nicrosoft Victor Buntime 4.5 (x68)     Nicrosoft Victor Buntime 4.5 (x68)     Nicrosoft Victor Buntime 4.5 (x68)     Nicrosoft Victor Buntime 4.5 (x68)     Nicrosoft Victor Buntime 4.5 (x68)     Nicrosoft Victor Buntime 4.5 (x68)     Nicrosoft Victor Buntime 4.5 (x68)     Nicrosoft Victor Buntime 4.5 (x68)                                                                                                    | Mindows XP                                                                                          | umu                                                                                                    | ( Previous       | ) Install        | Cancel     |  |
| Visual Studio 2010 Ution     Visual Studio 2010 Ution     Visual Studio 2010 Ution      Microsoft Application Error Reporting     Visual Studio 2010 Ution      Microsoft Application Error Reporting     Visual Studio Error Reporting     Visual Studio Error Reporting                                                                                                    | Mindows XP<br>(1886) - Windows XP                                                                   | umu                                                                                                    |                  | ) Install        | Cancel     |  |
| Visual Studio 2010 Ution     Visual Studio 2010 Ution      Visual Studio 2010 Ution      Visual Studio 201      Visual Studio 2010 Ution      Visual St                                                                                                    | Mindows XP<br>(1886) - Windows XP                                                                   | umu                                                                                                    |                  | ) Install        | Cancel     |  |
| Visual Studio 2010 Util     Visual Studio 2010 Util      Visual Studio 2010 Util      Visual Studio 2010 Utility      Visual Studio 2010 Utility      Visual Studio 2010 Utility      Visual Studio 2010 Utility      Visual Studio 2010 Utility      Visual Studio 2010 Utility      Visual Studio 2010 Utility      Visual Studio 2010 U                                                                                                    | Mindens XP<br>(x88) - Windows XP                                                                    | umu                                                                                                    |                  | Install          | Cancel     |  |
| Visual Studio 2010 Utim     Visual Studio 2010 Utim      Visual Studio 2010 Utim      Visual Studio 2010 Utim      Visual Studio 2010 Utim      Visual Studio 2010 Utim      Visual Studio Error Reporting      Visual Studio Error Reporting      Visual Studio Error Reporting      Visual Studio Error Reporting      Visual Studio Error Reporting      Visual Studio Error Reporting      Visual Studio Error Reporting      Visual Studio Error Reporting      Visual Studio Error Reporting      Visual Studio Error Reporting      Visual Studio Error Reporting      Visual Studio Error Reporting      Visual Studio Error Reporting      Visual Studio Error (100)      Visual Studio (100)      Visual Studio (100)      Visual Studio (100)      Visual Studio (2010 Utimate      Visual Studio (2010 Utimate      Visual Studio (2010                                                                                                    | Mindows XP<br>(1886) - Windows XP<br>o 2010 Tools                                                   | umu                                                                                                    |                  | Install          | Cancel     |  |

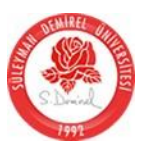

Formun özelliklerine ulaĢmak için this komutundan faydalanılabilir. Formlar SDI(Single Document Interface) ve MDI(Multiple Document Interface) olarak 2"ye ayrılır.

#### 1. SDI FORMLAR

Herhangi bir forma bağlı olmaksızın kendi bağlarına çalığırlar. Yeni bir projeye bağlarken projede bulunan form ve sonradan eklenen formlar SDI formdur.

this.Text="Muhasebe Program: Versiyon 1.0";//formun başlığı

- □ FormBorderStyle Özelliği:
  - o Sizeable: Formboyutlandırılabilir.
  - o FixedSingle:Boyutları değiĢtirilemez
  - o Fixed3D: Form 3 boyutlu görülür. Boyutları değiĢtirilemez.
  - o FixedDialog: Dialog pencereleri oluĢturmak için kullanılır.
  - o FixedToolWindow: Ekranı kapla,simge durumu düğmeleri yoktur. Boyutlandırılamaz.
  - o SizeableToolWindow: Ekranı kapla,simge durumu düğmeleri yoktur. Boyutlandırılabilir.
  - o None: Sadece Alt-F4 ile çıkılabilen hiçbir özelliği olmayan formdur. This.FormBorderStyle = FormBorderStyle.Fixed3D;
- □ MaximizeBox,MinimizeBox: Ekranı kapla ve simge durumu düğmelerinin durumu belirlenir.
- ControlBox: False yapılırsa kontrol kutusu görünmez,boyutlandırılabilir ve sadece Alt F4 ile kapanır.
- ShowInTaskBar:Formun görev çubuğunda yer almaması için false yapılmalıdır.
- □ WindowState: Formun durumu değiĢtirilebilir yada durumu hakkında bilgi sahibi olunabilir.

This.WindowState = FormWindowState.Minimized;

this.WindowState = FormWindowState.Maximized;

this.WindowState = FormWindowState.Normal;

StartPosition:

this.StartPosition=FormStartPosition.CenterParent;//form içinde bulunduğu formun ortasında açılır this.StartPosition = FormStartPosition.CenterScreen;//form ekran ortasında açılır

this.StartPosition = FormStartPosition.Manual;//form tasarlanırken bulunduğu koordinatta açılır. this.StartPosition = FormStartPosition.WindowsDefaultLocation;//formun

koordinatları windows tarafından belirlenir.

this.StartPosition = FormStartPosition.WindowsDefaultBounds;//formun koordinatları ve boyutları windows tarafından belirlenir.

- □ TopMost: BaĢka bir programa dahi geçilse form hep üstte kalır.
- MaximumSize, MinimumSize: Formun en büyük ve en küçük boyutları.
- Opacity: Form saydamlaĢtırılabilir.
- ActiveControl: Form üzerinde o an aktif olan kontrol öğrenilebilir.
- □ Show(): Bu metod ile form gösterilir.
- □ Hide():Bu metod ile form gizlenir.
- □ Close():Bu metod ile form kapatılır.

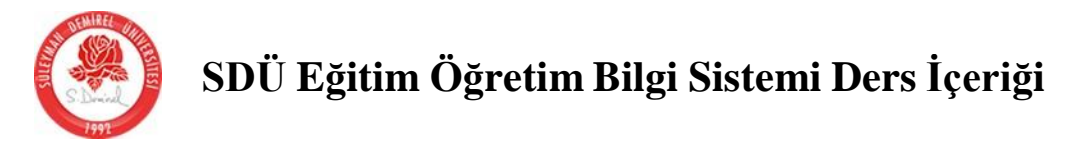

- Activate():Bu metod ile form aktif hale gelir.
- Load Olayı: Form ilk defa yüklenirken bu olay meydana gelir.
- Activated ve DeActivate Olayları:Programda birkaç form varsa bunlardan sadece biri aktiftir. Aktivitenin formlardan diğerine yada bağka birprograma geçmesi durumunda aktiviteyi kaybeden formun Deaktivate, aktif olan formun is Activated olayları gerçekleğir.
- Closing(object sender,System.CompenentModel.CancelEventsArgs e)
- □ Form kapatılırken bu olay meydana gelir. E.Cancel=True; ifadesi formun kapatılmasını önler.

private void Form1\_FormClosing(object sender, FormClosingEventArgs e)

Environment.Exit(0); Closing olayına kod yazıldığında bu 2 metod ile program sonlandırılmamalıdır.Closing() olayının çalışması için formu close metodu ile kapatmalıyız.

- Resize Olayı: Formun boyutlarının değiĢmesi halinde meydana gelir.
- □ Programda hangi formun baĢlangıçta çalıĢacağı solution penceresindeki program.cs içindeki main() metodunda yazar.
- Bir butona basıldığında diğer form"a geçmek için aÇağıdaki yol izlenmelidir.

private void button1\_Click(object sender, EventArgs e)
 {
 Form2 frm = new Form2();
 frm.Show();//Form birden fazla açılabilir
 frm.ShowDialog();//Form bir kez açılır.

- }
- AçılıĢ Formu İpucu: Eğer bir ana form kapanırsa programda sona erer. Programımızda bir Ģifre formu olsun, açılıĢta bu form gösterilir ve form kapandığında 2. form yerine geçmeden program kapanacaktır. Bu durumda ana form olarak form2 ayarlanmalı ve form2 nin load olayından form1(Ģifre formu) çağrılmalıdır.

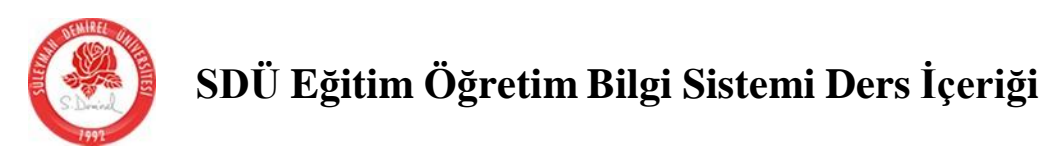

#### 2. MDI FORMLAR

MDI formlar, MDI Child formları içinde barındırır. Aynı formun çok sayıda kullanılması gereken durumlarda kullanılır. this.IsMdiContainer = true;// MDI form oluşturur.

```
private void Form1_Load(object sender, EventArgs e)
{
    this.IsMdiContainer = true;// MDI form oluşturur.
    Form2 frm = new Form2();
    frm.MdiParent = this;
    frm.Show();
}
```

if (this.ActiveMdiChild != null) ActiveMdiChild.Close();//aktif MDIChild kapanır.

Aktif olan MDIChildForm dan baĢka bir MDI Child form a geçildiğinde **MDIChildActivate** olayı gerçekle@ir.

private void Form1\_MdiChildActivate(objectsender, EventArgs e)

```
{
    if (this.ActiveMdiChild != null)
        this.Text = this.ActiveMdiChild.Text;
}
```

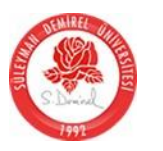

#### Mesaj Pencereleri

#### 1. MessageBox.Show(mesaj,başlık,düğmeler,simge,varsayılan\_düğme)

Düğmeler ağağıdaki gibidir. MessageBox.Show("merhaba", "başlığımız", MessageBoxButtons.AbortRetryIgnore);//durdur-yeniden dene-yoksay MessageBox.Show("merhaba", "başlığımız", MessageBoxButtons.OK); MessageBox.Show("merhaba", "başlığımız", MessageBoxButtons.OKCancel);//tamamiptal MessageBox.Show("merhaba", "başlığımız", MessageBoxButtons.RetryCancel); MessageBox.Show("merhaba", "başlığımız", MessageBoxButtons.YesNo); MessageBox.Show("merhaba", "başlığımız", MessageBoxButtons.YesNo); MessageBox.Show("merhaba", "başlığımız", MessageBoxButtons.YesNoCancel);//evet-hayıriptal

Simgeler AĢağıdaki gibidir.

MessageBox.Show("merhaba", "başlığımız", MessageBoxIcon.Error);//hata simgesi MessageBox.Show("merhaba", "başlığımız", MessageBoxIcon.Question);//soru işareti simgesi MessageBox.Show("merhaba", "başlığımız", MessageBoxIcon.Exclamation);//ünlem simgesi MessageBox.Show("merhaba", "başlığımız", MessageBoxIcon.Information);//bilgi simgesi

Varsayılan düğme aÇağıdaki gibidir. MessageBox.Show("merhaba", "başlığımız", MessageBoxDefaultButton.Button1);

Üstteki kodda buton1"e tıklamakla enter"a basmak aynı görevi görecektir. Örneğin bir dosya silinecekse dosyayı sileyim mi? geklinde bir mesaj kutusu çıktığında default olarak buton2 seçilmelidir ki yanlıĢlıkla silinme olmasın.

<u>Dönen Değerler:</u> MessageBox.Show metodundan kullanıcının hangi düğmeyi seçtiğini belirtir bir değer geri döner. Dönen değer DialogResult tipinden tanımlanmı() bir değiÇkene aktarılıp hangi düğmenin seçildiği aÇağıdaki değerler ile karÇılaÇtırılarak anlaÇılır. DialogResult.OK//tamam DialogResult.Abort//durdur

DialogResult.Yes//evet gibi.

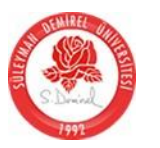

Hata Yakalama

<u>Try-catch-finally</u> blokları kullanılarak hata oluĢturmaya müsait komutlar bu bloklara yazılırlar. Hataya müsait iĢlemler try bloğu içine yazılır. Eğer hata meydana gelirse catch bloğuna yazılan kod çalıĢacaktır.

Finally bloğu ise mutlaka çalıĢması gereken kodlar için kullanılır. Hata oluĢsun veya oluĢmasın finaly bloğu altındaki kod çalıĢacaktır. Finally bloğu kullanılmaya da bilir. catch ifdesi olmadan da bir finally ifadesi kullanabilirsin. try ifadesinin üç farklı kullanım Ģeklini aĢağıda görüyoruz.

- try bloğu, bir veya birdan fazla catch bloğu
- try bloğu, bir veya birdan fazla catch bloğu, finally bloğu

• try bloğu, finally bloğu

Son yapılandırma da program her hangi bir hata yakalamaz. Kullanıcı bir mesajla bilgilendirilir ve program sonlandırılır. Fakat program sonlandırılmadan finally bloğu çalığtırılır.

Catch bloğunun ne tür bir hatada çalıĢacağını aĢağıdaki gibi bir yapı ile belirleyebiliriz. *Catch(hata\_türü değişken)* 

Örneğin Decimal türdeki bir sayı sıfıra bölünmeye çalıĢıldığında **System.DivideByZeroException** hatası oluĢur. Sadece bu hata ağağıdaki gibi yakalanabilir.

decimal sonuc; try { sonuc = decimal.Parse(textBox1.Text)/decimal.Parse(textBox2.Text); MessageBox.Show(sonuc.ToString()); } catch(System.DivideByZeroExceptionhata) { MessageBox.Show("Sifira bölmeye çalışıyorsun"); } catch (Exception hata) { MessageBox.Show("Sayı girmediniz\r\n"+hata.Message); }

Örnekte 2. catch bloğu özel bir hata türünü değil bütün hataları yakalayacaktır. Çünkü hata tipi olarak Exception verilmiĢtir. Hata ile ilgili bilgileri almak için catch bloğunda kullandığımız değiĢkenden faydalanabiliriz. Hata.message orijinal hata mesajını bize vermektedir.

Eğer taĢma kontrolü açıksa taĢma olduğunda **OverflowException** (taĢma hatası) meydana gelir. Daha öncede anlattığımız bir çok programda klavyeden girilen değerleri bir integer değiĢkene atarken Parse metodunu kullandık. Eğer klavyeden girilen değerler sayılsal olmayan değerler içeriyorsa o zaman bir **FormatException** (Biçim hatası) meydana gelir. Bir Parse metodu ile string değiĢkenine bir null değer atanırsa bir **ArgumentNullException** (Null argüman hatası) geliĢir. Eğer bir dizinin sınırlarının dıĢında bir indeksleme yapamaya çalıĢırsanız veya uzunluğunun dıĢında bir atama yaparsanız **IndexOutOfRange** hatası meydana getirirsiniz.

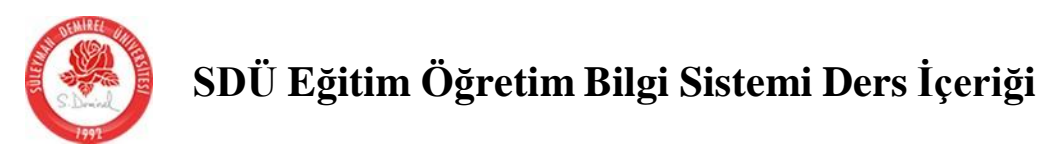

**Throw**: Throw hatayı fırlatma anlamına gelir. Hata mesajı verirken MessageBox.Show yerine throw kullanılabilir.

```
private void button1_Click(object sender, EventArgs e)
               int sayi1, sayi2;
               int sonuc;
               try
               {
                     if (textBox1.Text == "")
                          throw new ArgumentNullException("1.sayı", "bu değer boş
olamaz.");
                     sayi1 = Int32.Parse(textBox1.Text);
                     if (textBox2.Text == "")
                          throw new ArgumentNullException("2.sayı", "bu değer boş
olamaz.");
                     sayi2 = Int32.Parse(textBox2.Text);
                     sonuc = sayi1 + sayi2;
                     textBox3.Text = sonuc.ToString();
               }
               catch (FormatException ex)
                {
                     MessageBox.Show(ex.Message);
               }
               catch (OverflowException ex)
                {
                     MessageBox.Show(ex.Message + "\n Max Value for int32:" +
Int32.MaxValue.ToString());
               catch (ArgumentNullException ex)
                ł
                     MessageBox.Show(ex.Message);
                   } }}
                }
```

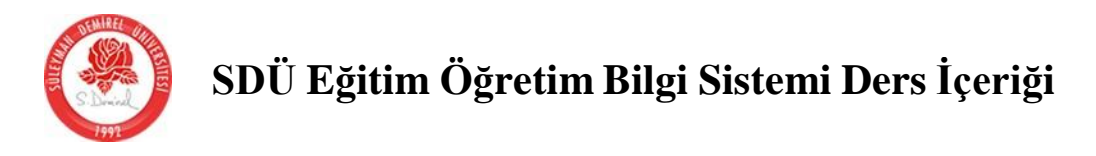

Kontrollere Ait Ortak Özellik-Olay ve Metodlar

Name Özelliği: Kontrollerin adının verildiği özelliktir.

**Enabled:** Bir kontrolün enabled özelliği false ise nesne pasif olur, yani görünür ama üzerinde iĢlem yapılamaz. button1.Enabled = false;

**Visible:** Bu özellik true ise nesne form üzerinde görünür. button1.Visible = false;

Çok sayıda nesneyi görünmez yapmak için nesneleri GroupBox içine alıp ,o halde gizlemek daha kolay olacaktır.

Font: Font"a ait iĢlemler properties kısmından değiĢtirilebilir. ÇalıĢma anında özelliklerin değiĢmesi ise farklıdır. Bunun için font sınıfından bir nesne oluĢturup font özelliğine atamak gerekir. *Font(font\_adı, boyutu, Font\_stili)* Ģeklinde parametreler alır. Font\_stili için aĢağıdaki değerler verilebilir. FontStyle.Bold FontStyle.Italic FontStyle.Regular FontStyle.Strikeout FontStyle.Strikeout FontStyle.Underline Örneğin textBox1 içindeki font" u Ģu Ģeklide değiĢtirebiliriz. textBox1.Font = new Font("Tahoma", 12, FontStyle.Bold | FontStyle.Italic);

Bir nesnenin font özelliği diğer nesneler içinde kullanılabilir. AÇağıda text2 nin font özelliği kalın yapılarak text1"e aktarılmaktadır. textBox1.Font = new Font(textBox2.Font,FontStyle.Italic);

Eğer bir özelliği vermek veya o özellik varsa kaldırmak için | yerine ^ kullanılabilir.

Bir fontun orijinal ayarlarına dönmek için <u>ResetFont()</u> özelliği kullanılır. <u>FontFamily</u> sınıfının <u>families</u> özelliği sisteme yüklü fontların listesini bir dizi olarak verir.

Locked: Tasarım anında true yapılırsa nesneler yerinde sabitlenir.

**Location.X ve Location.Y:** Nesnenin form içindeki sol üst köÇesinin koordinatlarını belirler. button1.Location = new Point(10, 10);

**Size.Width ve Size.Height:** Nesnenin geniĢlik ve yüksekliğini belirler button1.Size = new Size(100, 60);//geniĢlik 100, yükseklik 50

Left ve Top: Bir nesne Form, panel, GroupBox içinde olabilir. Bu durumlarda içinde bulunduğu nesnenin sol üst koordinatları 0,0 olmak Gartıyla Left ve Top bu noktaya olan uzaklıktır.

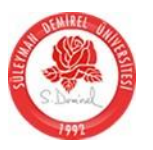

**Right ve Bottom:** Nesnelerin sol ve alt koordinatlarını öğrenebiliriz ama değiĢtiremeyiz. Bu iki özellik left, top, height, width özelliklerine göre otomatik olarak değiĢir.

**Scale:** Bir kontrolün ve içinde bulunabilecek kontrolleri belirli oranda büyütür ya da küçültür. Küçültmek için 0-1 arasında bir değer vermek gerekir.

**ClientSize.Width ve ClientSize.Height:** Formun iç boyutlarını verir. **Width** ve **height** ise dıG boyutları verir.

AutoSize: Bu özelliği true yaparak, Label ve Text box içine yazdığımız yazılar sığmazsa kontrolleri otomatik olarak büyütebiliriz. Textbox larda sadece yükseklik otomatik olarak ayarlanabilir.

**Anchor:** Form boyutları değiĢtikçe içindeki nesne anchor ile seçilen yöne olan uzaklığını korur. Bu özellik ile programın farklı çözünürlüklerde de aynı Ģekilde gösterilmesini istiyorsak kontrollerin tümününde anchor özelliklerinin Left,top,bottom ve right değerlerinin tümünü vermeliyiz.

**Dock:** Bir kontrolün formun bir kenarına alınmasını sağlar. Anchor özelliğine benzer fakat farkı koordinatlardan bağımsız olmasıdır. DockPadding özelliği ile dock iĢleminde kenarlara olan uzaklığı belirleyebiliriz.

**SendToBack ve BringToFront:** Bazı kontroller üst üste yerleĢmiĢse SendToBack ile bu kontrol geriye gönderilebilir. BringToFront ile de öne alınabilir.

BackColor: Nesnenin zemin rengini belirler. ResetBackColor ile varsayılan renge döner.

ForeColor: Nesnenin yazı rengini belirler. ResetForeColor ile varsayılan renge döner.

textBox1.ForeColor = Color.Blue;

Renk seçimini kullanıcıya yaptırmak istersek **ColorDialog** kontrolü kullanılabilir. Ekrana bir adet ColorDialog kontrolü yerleĢtirip aĢağıdaki kodu buton içine yazarsak form rengi seçtiğimiz renk olarak değiĢecektir.

if (colorDialog1.ShowDialog() == DialogResult.OK) this.BackColor = colorDialog1.Color;

**Color.FromArgb** (kırmızı,yeşil,mavi) fonksiyonu ile kendi renklerimizi oluĢturabiliriz. textBox1.BackColor = Color.FromArgb(123, 88, 22); **Color.FromArgb(alpha,renk)**//geçirgenliği belirleyebiliriz.

**Text ve TextAlign:** Kontrollerin üzerindeki yazı değiĢtirilip hizalanabilir. textBox1.TextAlign = HorizontalAlignment.Center;//yazıyıortalar

**TextChanged Olayı:** Kontrollerin text özellikleri, yani üzerinde yazan bilgi değiĢtiğinde bu olay meydna gelir.

**Image ve ImageAlign:** Image özelliği bulunan PictureBox,buton, label gibi kontrollerin içeriğine resim yükleyebiliriz. ImageAling ile de resmi hizalayabiliriz. pictureBox1.Image = Image.FromFile("c:\\windows\\winnt.bmp");

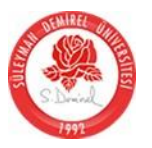

ImageList ve ImageIndex: Form a imagelist kontrolü yerleGtirip, bu kontrolün images özelliğini kullanarak resimler ekleyebiliriz. Daha sonra bu resimlere her hangi bir kontrolden eriGmek için önce kontrolün ImageList Özeliğinden ImageList1 seçilir, daha sonra ImageIndex özelliği ile de resim seçilir.

**Textbox** 

#### **CharacterCasing:**

textBox1.CharacterCasing = CharacterCasing.Upper://text icindeki yazılar büyük harfe çevrilir. textBox1.CharacterCasing = CharacterCasing.Lower; textBox1.CharacterCasing = CharacterCasing.Normal; MaxLength: textBox1.MaxLength = 5;//text icine max 5 karakter yazılabilir. **PasswordChar:** textBox1.PasswordChar = '\*'; **ReadOnly:** textBox1.ReadOnly = true;//Sadece okunabilir. Undo: textBox1.Undo();//text kutusu içine yazılanlar bir aşamalı olarak geri alınır. CanUndo: Geri alınacak bir iĢlem olup olmadığı anlaĢılabilir. if (textBox1.CanUndo) textBox1.Undo(); else MessageBox.Show("Geri alınamaz"); Modified: Text kutusundaki bilginin değiGip değiGmediği kontrol edilebilir. **Multiline:** textBox1.Multiline = true;//Cok saturli text boxÇok satırlı text bilgilerini öğrenmek için Lines[] kullanılabilir. Lines[] string türünden tanımlanmış bir dizidir. Bu dizinin elemanları ile Text kutusu çindeki satırlara tek tek ulaşılabilir. private void button1\_Click(object sender, EventArgs e) ł MessageBox.Show("Bu kutusunda" text + (textBox1.Lines.GetUpperBound(0)+1).ToString() + "satur var"); for (int i = 0; i <= textBox1.Lines.GetUpperBound(0);i++) MessageBox.Show((i+1).ToString()+".satır="+ textBox1.Lines[i]); AcceptsTab: Bu özellik true yapıldığında text içinde tab tuGnabasılınca baGka kontrole atlamaz, boGluk bırakır. AcceptsReturn: AcceptButton ile bir komut düğmesi ayarlanmıGsa enter"a basılınca düğme tıklanmıG gibi olur. AcceptsReturn true yapılırsa bu özellik yerine, text içinde bir alt satıra gecer. WordWrap:MultiLine true olduğunda etkin olur ve text kutusu içindeki sığmayan satırları bir alt satıra indirir. ScrollBars: MultiLine true olduğunda etkin olur ve yazıya kaydırma çubukları ekler. Secili Bölge özellikleri: textBox1.SelectAll();//tümünü seçer textBox1.SelectionLength>0//secili bölge varsa

textBox1.SelectedText//secilibölgeyiifade eder

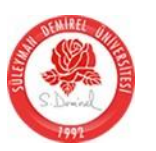

textBox1.SelectionStart//seçili kısmın başlangıç noktasını

belirler textBox1.HideSelection//false ise kontrol başka bir nesneye geçsede seçilen kısım görülür.

textBox1.Select(0,3)//ilk3 harfi seçmek için kullanılır.

#### Label

label1.BackColor = Color.Transparent;//Bir resmin üzerine transparan bir label yerleştirmek uygun olacaktır.

#### UseMnemonic:

label1.Text = "Öğrencinin &Adı Soyadı:";//A harfi kısa yol tuşu yapılır. Alt-A baılıması durumunda tabindex i Label dan bir büyük olan elemana kklavye kontrolü konumlanır. Bir butonun textinde &Ekle yazarsa Alt-E ile bu butuna tıklanmış gibi olacaktır.

#### **Button**

Bir düğmenin enter tuĢu ile çalıĢması için **AcceptButton**, ESC tuĢu ile çalıĢması için **CancelButton** özellikleri ayarlanmalıdır.

#### **Checkbox**

Checked: Check kutusunun iĢaretli olup olmadığı bu özellik ile öğrenilebilir.

CheckedChanged: Check kutusunun iĢareti değiĢtiğinde bu olay meydana gelir.

AutoCheck: false yapılırsa kullanıcı tıklayarak iĢareti değiĢtiremez.

**TreeState:** Kararsız kalınan durumlar için checkbox in bu özelliği true yapılarak 3 alternetif yakalanabilir. (Garetli ,iGaretsiz ve kararsız.(kullanıcının kredi alıp almaması bilinmiyorsa gibi.) Bu durum hakkında bilgi almak için CheckState özelliği kullanılır.

checkBox1.CheckState = CheckState.Checked;//işaretli checkBox1.CheckState = CheckState.UnChecked;//işaretli checkBox1.CheckState = CheckState.Indeterminate;//isaretli

#### Radiobutton

Checkbox ta olduğu gibi Checked özelliği ile bir rb un seçili olup olmadığını öğrenebilir, rb iÇaretlendiğinde yapmasını istediğimiz kodu da CheckedChanged olayına yazabiliriz.

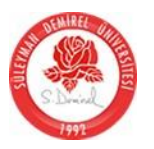

#### Panel

GroupBox a göre en önemli avantajı kaydırma çubuklarını desteklemesidir. AutoScroll özelliğini true yaparak kaydırma çubukları ekleyebiliriz. BorserStyle özelliğini Fixed3D yaparak hoĢ bir efekt verebiliriz.

#### **Tabcontrol**

**Tabpages özelliği:** ile yeni sayfalar eklenebilir. Tab sayfaları kontrol içine sığmazsa multiline özelliğini true yaparak alt satırdan devam ettirebiliriz. **Appearance özelliği**: ile tab baĞlıklarının Ģeklini belirleyebiliriz. **İmageindex**: ile bir imagelist resmini sayfa baĞlığında gösterebiliriz.

**Selected Tab:** ile aktif olan tab ile ilgili bilgiler öğrenilebilir.

**SelectedIndexChanged**(Object sender, System.EventArgs e): Kullanıcı tab sayfaları arasında geçtiğinde bu olay gerçekleÇir.

#### **Listbox**

| Items:        |      |                                                                                                    |
|---------------|------|----------------------------------------------------------------------------------------------------|
|               |      | listBox1. <b>Items.Add</b> ("Ali");//listeninsonuna eleman ekler.                                                                                                    |
| eklenebilir.  |      | <pre>string[] x = { "1", "2", "3" };<br/>listBox1.Items.AddRange(x);//Bir grup eleman tek seferde</pre>                                                               |
| olur.         |      | <pre>string[] x = { "1", "2", "3" };<br/>listBox1.Items.AddRange(x);<br/>listBox1.Items.Insert(1, "6");//Araya eleman ekler.2. eleman 6</pre>                         |
|               |      | listBox1.Items. <b>RemoveAt</b> (0);//numarası verilen elemanı silinir.<br>listBox1.Items.Remove ("ali");//içeriği verilen elemanı                                    |
|               |      | listBox1.Items. <b>Remove</b> (listBox1.SelectedItem);//Seçili elemanı siler.                                                                                         |
|               |      | listBox1.Items. <b>Clear()</b> ;//listedekitüm elemanları siler.<br>label1.Text = listBox1.Items. <b>Count</b> .ToString();//Listedeki<br>eleman sayısını verir.      |
|               |      | <pre>listBox1.Items[2] = "veli";//index'i 2 olan elemanı veli olarak değişirir.<br/>int yer;<br/>ver = listBox1 Items IndexOf("veli")://Bir elemanı aramak için</pre> |
| kullanılır.Bı | ular | nazsa -1 değerini bulursa index no sunu verir. if (yer > 0)<br>MessageBox.Show("listede" + (yer + 1).ToString() + ".                                                  |
| elemandır")   | ;    |                                                                                                    |
| Message       | eBo  | else<br>x.Show("Böyle bir eleman listede yok");                                                                                                    |
|               |      | string deger;                                                                                                    |

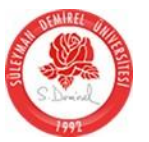

```
deger = textBox1.Text.ToString();
               if (listBox1.Items.Contains(deger))//eleman listede varsa true
döndürür.
                     label1.Text = "Eleman listede var";
                else
                     label1.Text = "Eleman listeye eklendi";
                     listBox1.Items.Add(deger);
               Items.CopyTo(Dizi,No)//Listedeki elemanları bir diziye aktarmak icin kullanılır.
                 object[] x = new object[listBox1.Items.Count];//Liste boyutu kadar bir
liste tanımlandı
     listBox1.Items.CopyTo(x, 0);//list1 içindeki elemanları ilk elemandan
itibaren x dizisine kopyala
            □ listBox1.Text="Ankara";//Ankara yazan elemanı bul ve seç Bu özellikle ayrıca
                seçili eleman içeriğiöğrenilebilir.
     MessageBox.Show("Secili eleman:"+listBox1.Text);
                           listBox1.SelectedIndex = 5;//Listedeki 6. eelmanı seçer
            □ listBox1.ClearSelected()://Listedeki
                                                      secili
                                                               elemanların seçilmişliğini kaldırır.
FindStringExact(aranan): Liste içinde geliqmiq arama yapar. Contains ve IndexOf metodları tek
```

kayıt ararken, bu metot liste içindeki elemanın tümünü arar.

```
int yer;
string aranan;
aranan = textBox1.Text;
yer = listBox1.FindStringExact(aranan);
if (yer < 0)
    MessageBox.Show("Bulunamadı");
else
{
    MessageBox.Show((yer+1).ToString()+".eleman");
    listBox1.SelectedIndex = yer;
}
```

**FindString:** Elemanın tümünde değil bir bölümünde arama yapar. Örneğin ali yazarak aratılırsa için de ali kelimesi ile bağlayan kayıtları bulur.

```
private void button1_Click(object sender, EventArgs e)
{
    string[] x={"Ali","Alim","canali","Suzan"};
    listBox1.Items.AddRange(x);
}
private void textBox1_TextChanged(object sender, EventArgs e)
{
    int yer = listBox1.FindString(textBox1.Text);
    if (yer >= 0)
        listBox1.SelectedIndex = yer;
}
```

SelectionMode: Çok seçimli listelerde kullanılır

listBox1.SelectionMode = SelectionMode.One;//listeden sadece tek eleman seçilir listBox1.SelectionMode = SelectionMode.MultiSimple;//Fare ile tıklanan her eleman seçilir,seçili olanların ki ise kalkar listBox1.SelectionMode = SelectionMode.MultiExtended;//Shift veya ctrl tuşu ile birden fazla seçim yapılabilir.

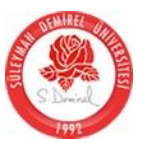

listBox1.SelectionMode = SelectionMode.None;//eleman seçilemez

SelectedIndices: Çok seçimli listelerde seçili elmanla ilgili özellikler için kullanılır

- □ MessageBox.Show( listBox1.SelectedIndices.Count.ToString());//seçili eleman sayısını verir.
- MessageBox.Show( listBox1.SelectedIndices[1].ToString());//seçilielemanlardan2. sinin listede kaçıncı eleman olduğunu verir.

#### SelectedItems:

- □ listBox1.SelectedItems.Count;//seçilieleman sayısını verir.
- listBox1.SelectedItems[i];//seçili elemanlardan birinin içeriği öğrenilebilir.

HorizontalScrollBar: Listelere yatay kaydırma çubuğu eklenir. ScrollAlwaysVisible:Kaydırma

çubuklarının sürekli görünür olmasını istediğimizde true yapılmalıdır.

MultiColumn: true ise liste dolduğunda elemanlar aĢağı doğru değil yana eklenirler.

**IntegralHeight:** true ise listbox, içindeki elemanları tam gösterebilmek için kendisini yeniden boyutlandırır.

#### *Combobox*

DropDownStyle: Cb"ın tipi belirlenir. Text :cb içine yazılan bilgi Items: listbox taki items özellikleri ile aynıdır. SelectedIndex:Seçili elemanın numarasını verir. SelectedIndexChanged: Listede bir eleman seçildiğinde bu olay meydana gelir.

#### Numerikupdown

Value: Nu içindeki sayı bu özellik ile öğrenilip değiĢtirilebilir.

**Maksimum ,Minimum:** Sayının alabileceği en büyük ve en küçük değerler ayarlanır. Default olarak0-100 arasındadır.

**Increment:**Sayının kaçar kaçar artıp azalacağı belirlenir. Default olarak 1 dir. **DecimalPlaces:**Bu özellikle kaç basamaklı ondalık sayı girilecei belirlenebilir. Bu durumda increment özelliğine virgülle sayı girilebilir.

**UpButton() ve DownButton():** numericUpDown1.UpButton(); ile increment ile belirlenen değer kadar otomatik artar.

ValueChanged: Nu içindeki değer düğmelerle değiĢtirildiğinde bu olay meydana gelir.

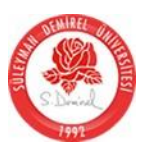

#### Trackbar

Value: tB içindeki değeri temsil eder.
Maksimum ,Minimum: Değerin alabileceği en büyük ve en küçük değerler ayarlanır. Default olarak0-10 arasındadır.
TickStyle: Tb üzerindeki çizgilerin stilini belirleyebiliriz.
TickFrequency: Örneğin maksimum özelliği 10 TickFrequency özelliği 2 ise 5 adet çzgi bulunacaktır.
Orientation: Tb "ın yatay yada dikey olması sağlanabilir.
Tb"ın hareket ettirilmesi ile bu olay meydana gelir.

#### Progressbar

Value: PB içindeki değeri temsil eder.

**Maksimum ,Minimum:** Değerin alabileceği en büyük ve en küçük değerler ayarlanır. Default olarak0-100 arasındadır.

#### Timer

Örneğin programımızda her 5 saniyede bir çalıĢıp belirli iĢleri yapması gereken kodlar varsa bu kodları timer altına yazabiliriz.

**Interval:** Timer"ın çalıĢacağı milisn cinsinden zaman periyodudur. Her 1 sn de çalıĢacak kod için 1000, her bir dakikada çalıĢacak kod için 60000 vs. olmalıdır.

Enabled: Timer''ın çalıĢmaya baĢlaması için true yapılmalıdır.

**Tick**(object sender, System.EventArgs e):Timer kontrolünün interval özelliği ile belirtilen süre içinde bu olay meydana gelir.

#### Datetimepicker

Value: Kontrolün göstereceği tarih bu özellikle belirlenebileceği gibi, kullanıcının seçtiği tarihte bu özellikle öğrenilir.

MinDate,MaxDate: Seçilebilecek tarih aralığı bu 2 özellikle belirlenebilir. Format: Bu özellik ile tarih farklı Ģekillerde gösterilebilir. dateTimePicker1.Format = DateTimePickerFormat.Short;//kısatarih dateTimePicker1.MaxDate = DateTime.Now;//Bugunun tarihindan büyük olmasınlar

#### Monthcalendar

**CalendarDimensions:** Takvim üzerinde kaç ay gösterileceği belirlenebilir. **MinDate,MaxDate:** Seçilebilecek tarih aralığı bu 2 özellikle belirlenebilir. **ShowWeekNumbers:** True yapılırsa takvim üzerinde hafta numaraları da gösterilebilir. **ShowToday:** Bugünün tarihi özel renkte gösterilir.

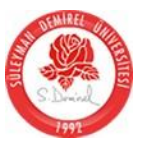

ShowTodayCircle:Bugünün tarihi daire içine alınabilir.

MonthlyBoldedDates: Her ayın belli günleri takvim üzerinde koyu renkle gösterilir. AnnuallyBoldedDates: Her yılda belli günler koyu olarak gösterilebilir. Yıl dönümleri için idealdir. BoldedDates: Takvimde belli tarihlerin koyu renkli görünmesi sağlanabilir.

#### Imagelist

Bir den fazla resmi bir arda tutmak için kullanılır. Images özelliği ile resimler belirlenebilir. **ImageSize:** Varsayılan değeri 16\*16 dır. Östersek değiĢtirebiliriz.

ColorDepth: Varsayılan degeri Dept8Bit"tir. Resim kalitesi arttıkça bu değeri arttırabiliriz.

**Images[no]:** Listedeki resimlerden biri alınabilir.

**Images.AddStrip**(Resim): Bu metod bir resim dosyasında yan yana dizilmiĢ görüntülerin her birini ayrı bir resim olarak alabilir. Bu metod resmi parçalarken ImageSize.Width özelliğinin değerini baz alır. Resmin geniĢliği ImageSize.Width değerinin tam katı olmalıdır.

#### **Openfiledialog**

FieName: kullanıcının seçtiği dosyayı öğrenebiliriz.

Title: Diyalog penceresinin baĢlığında yazacak yazıyı belirtir.

openFileDialog1.Title="DosyaAç";

InitialDirectory: diyalog penceresi açıldığında hangi klasörü göstereceği belirlenebilir.

openFileDialog1.InitialDirectory = "c:\\";

openFileDialog1.InitialDirectory=

Application.StartupPath;//programınkayıtlı olduğu klasörü gösterir.

Filter: "Dosyatürü\_açıklaması | dosya\_türleri" (jeklinde ifade edilir.

| openFileDialog1.Filter = "Dökümanlar   *.DOC;*.RTF  " + "Resimler |  |
|-------------------------------------------------------------------|--|
| *.BMP;*.JPG;*.GIF  " + "Tüm Dosyalar                              |  |
| * *"•                                                             |  |

**FilterIndex:** BaĢlangıçta hangi filtrenin etkili olacağı belirlenebilir. openFileDialog1.FilterIndex = 2;//resimler filtresi aktiftir.

**DefaultExt:** Yaptığımız programın standart bir dosya uzantısı varsa, bu özelliği o uzantıya vererek, kullanıcıyı her seferinde uzantı yazmaktan kurtarabiliriz. openFileDialog1.DefaultExt="TXT"; **CheckFileExists:** True yapılırsa dosyanın diskte olup olmadığı kontrol edilir. Yoksa hata mesajı verir ve baÇka dosya seçimi sağlar.

CheckPathExists: Kullanıcının yazdığı yolun doğruluğu kontrol edilir.

FileOk(object sender, System.CompenentModel.CancelEventArgs e):Kullanıcı bir dosya seçip açdüğmesine basınca henüz diyalog penceresi kapanmadan bu olay gerçekleÇir.Bu olaya yazılacakkodla kullanıcının seçtiği dosyanın geçerliliği kontrol edilip e.cancel parametresine true değeriniatayarakpencereninkapanmasıdurdurulabilir.

```
private void button1_Click(object sender, EventArgs e)
                openFileDialog1.Filter = "Resim Dosyalari" +
"*.bmp;*.jpg;*.gif;*.tif;*.png";
openFileDialog1.Title = "Açacağın dosyayı seç";
                if (openFileDialog1.ShowDialog() == DialogResult.OK)
                     pictureBox1.Image =
Image.FromFile(openFileDialog1.FileName);
                pictureBox1.Image = Image.FromFile(openFileDialog1.FileName);
           }
          private void openFileDialog1_FileOk(objectsender, CancelEventArgs e)
           {
                try
                     pictureBox1.Image =
Image.FromFile(openFileDialog1.FileName);
                }
                catch
                {
                     e.Cancel = true:
                     MessageBox.Show("Bu dosya geçerli değildir");
          }
```

**MultiSelect:** True yapılırsa kullanıcı birden fazla dosya seçebilir. Bu durumda dosyaları FileNames ile öğrenebiliriz.

#### Savefiledialog:

OpenFileDialog ile aynı özelliklere sahiptir.

**Colordialog:** 

Color: kullanıcının seçtiği renk öğrenilebilir.

if (colorDialog1.ShowDialog() == DialogResult.OK) this.BackColor = colorDialog1.Color;

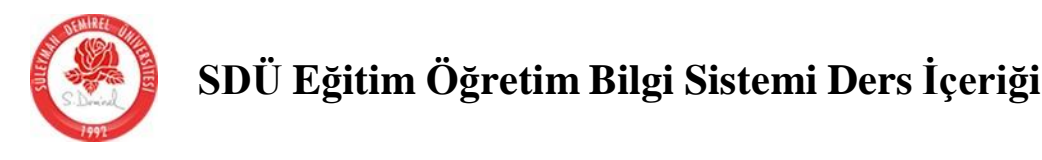

#### UYGULAMA: NOT DEFTERİ ARAYÜZ OLUŞTURULMASI

- 1. Forma menustrip ekleyelim. Şekildeki dosya –düzen.. menülerini ekleyelim. Menü içine çizgi koymak için işareti koymanız yeterlidir. Menümüzün name özelliğini notepadMenu olarak değiştirelim.
  - a. Menustrip elemanını forma bağlamak için formumuzun Properties(P) kısmından mainmenustrip özelliğini notepadMenu olarak seçelim
- 2. Formun name özelliğini anaForm, text özelliğini NotePad olarak değiştirelim. Form üzerine 1 adet statusstrip, toolstrip, richtextbox (dock özelliğini fill yapalım)
- 3. Statusstrip nesnesinden statuslabel ekleyelim(toolstripstatuslabel1)
- 4. ToolStrip'in sağ üst köşesindeki küçük ok'a tıklayarak insert standart items komutu ile standart düğmeler ekleyelim. Sonra bunların name özelliklerini(tsYeni..), toolTipText özelliklerini değiştirelim.
- 5. Standart dışı olan düğmeleri ise(kalın,italik,renk) toolstripten ekledikten sonra bu düğmelerinde name ve tooltiptext özelliklerini değiştirelim. Ancak bunlara image eklememiz gerekecektir. Bunun içinde düğmeyi seçtikten sonra image özelliği ile açılan pencereden Project resource file ile daha önce indirdiğimiz icon dosyasını seçelim.
- 6. Toolstrip özelliklerinden items ile butonların yerlerini değiştirebiliriz.
- 7. Menü elemanlarına kısayol atamak için elemanı seçip shortcutkeys özelliğini istediğimiz kısayol ile değiştirmeliyiz.
- 8. Şimdi sağ tuş menüsü için contextmenustrip ekleyelim.(kes-kopyala-yapıştır-font-renk) özelliklerini ekleyelim, name özelliklerini değiştirelim ve kısayollarıda ekleyelim.
- 9. Daha sonra richtextbox özelliklerinden contextmenuden az önce oluşturduğumuz contextmenunun ismini seçerek bağlayalım.

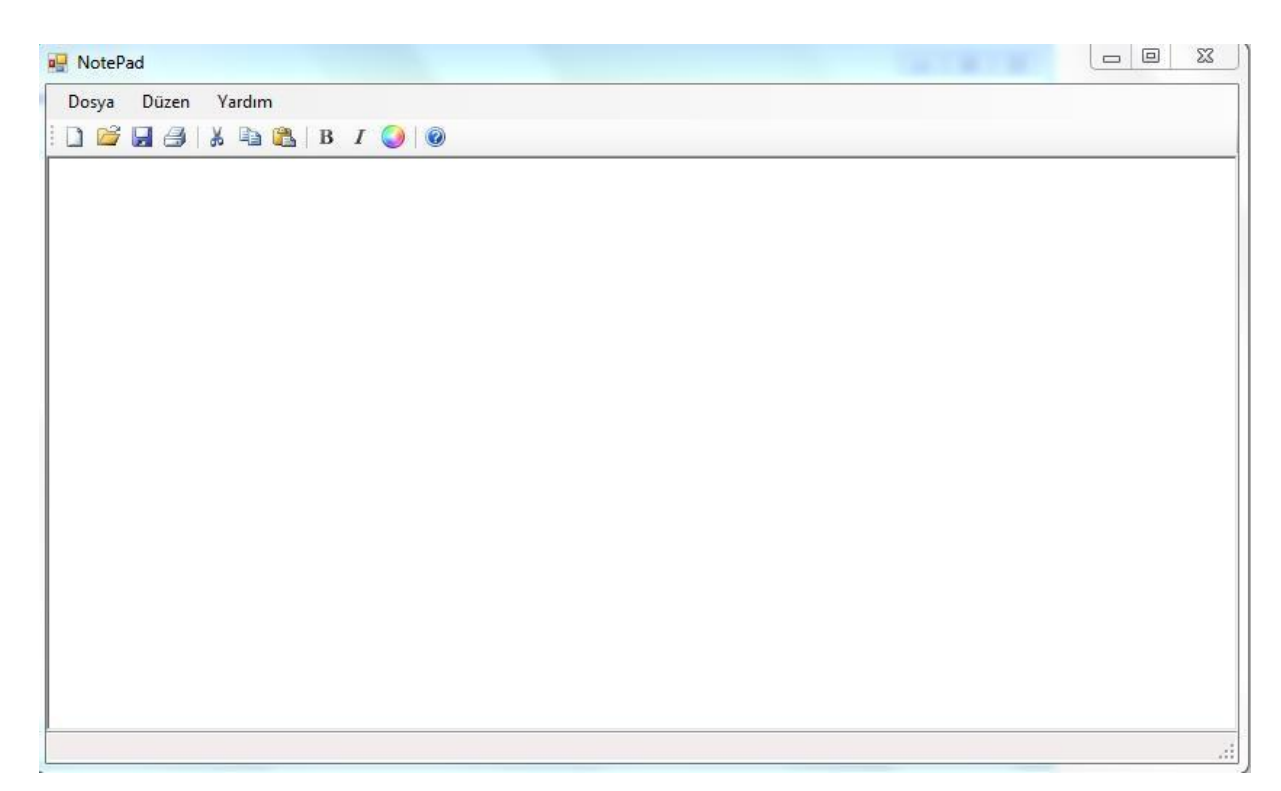

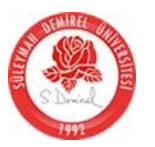

#### **KOD YAPISI**

```
private void tsMenuYeni_Click(object sender, EventArgs e)
```

```
//MessageBox.Show 5.yazım biçimini uyguluyoruz.
             //MessageBox.Show bize dialogResult türündenbir değer göndermektedir.
             //Biz yes,no ve cancel değerlerinin seçilmesi durumunda olacak olayları
             //aşağıda if bloğunda kodluyoruz.
             if (richTextBox1.Modified == true)
              {
                  DialogResult dr;
                  dr=MessageBox.Show("Belgede değişiklik yaptınız.Değişiklikleri
  kaydetmek istiyormusunuz?", "Yeni Belge", MessageBoxButtons.YesNoCancel);
                  if (dr == DialogResult.Yes)
                  {
                       tsMenuKaydet_Click(sender, e);
                       richTextBox1.Clear();
                       dosyaAdi = "":
                       statusStrip1.Text = "Yeni Belge";
                  }
                  else if (dr == DialogResult.No)
                  {
                       richTextBox1.Clear();
                       dosyaAdi = "";
                       statusStrip1.Text = "Yeni Belge";
                  }
              }
         }
         private void tsMenuAc_Click(object sender, EventArgs e)
         ł
             DialogResult dr;
            dr= openFileDialog1.ShowDialog();
            if (dr == DialogResult.OK)
            {
                 richTextBox1.LoadFile(openFileDialog1.FileName);
                 dosyaAdi = openFileDialog1.FileName;
                 int o = dosyaAdi.LastIndexOf("\\");
                 toolStripStatusLabel1.Text = dosyaAdi.Substring(0 + 1, dosyaAdi.Length
   - o - 1);
            }
             //Form üzerine openfiledialog ekleyelim.
             //FileName Belge1 olarak değiştirelim
             //filter özelliğini aşağıdaki gibi değiştirelim
             // Zengin Metin Biçimi(.rtf) |*.rtf | Bütün Belgeler(*.*) | *.*
             //InitialDirectory özelliğini C:\Users\Ogr.Gr-Sinan UGUZ\Documents
             //Title: NetPad
         }
         private void tsMenuKaydet_Click(object sender, EventArgs e)
         ł
             //öncelikle kod sayfasının üstünde dosyaAdi adlı bir değişken
olusturalim.(compenents kisminda)
             // private string dosyaAdi;
             //form_load olayına dosyaAdi=""; atayalım
```

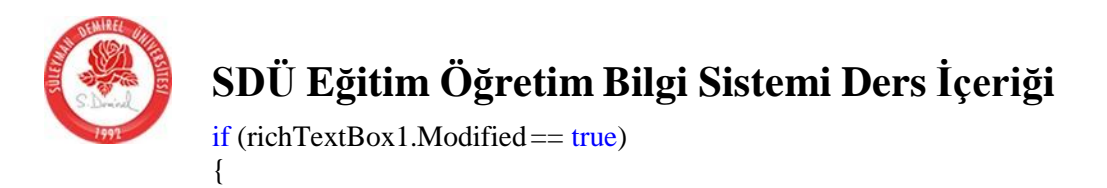

# S.D.-J.

```
if (dosyaAdi != "")
                   {
                       richTextBox1.SaveFile(dosyaAdi);
                       int o = dosyaAdi.LastIndexOf("\\");
                       toolStripStatusLabel1.Text = dosyaAdi.Substring(o + 1,
dosyaAdi.Length - o - 1) + "kaydedildi.";
                   }
                  else
                   {
                       tsMenuFKaydet_Click(sender, e);
                   ł
              }
         }
         private void tsMenuFKaydet_Click(object sender, EventArgs e)
         {
              //Form üzerine savefiledialog ekleyelim.
              //FileName Belge1 olarak değiştirelim
              //filter özelliğini aşağıdaki gibi değiştirelim
              // Zengin Metin Biçimi(.rtf) |*.rtf | Bütün Belgeler(*.*) | *.*
              //InitialDirectory özelliğini C:\Users\Ogr.Gr-Sinan UGUZ\Documents
              //Title: NetPad
              DialogResult dr;
              dr = saveFileDialog1.ShowDialog();
              if (dr == DialogResult.OK)
              {
                  richTextBox1.SaveFile(saveFileDialog1.FileName);
                  dosyaAdi = saveFileDialog1.FileName;
                  int o = dosyaAdi.LastIndexOf("\\");
                  toolStripStatusLabel1.Text = dosyaAdi.Substring(o + 1, dosyaAdi.Length
- o - 1) + "olarak kaydedildi.";
              ł
         }
         private void tsMenuCikis Click(object sender, EventArgs e)
         ł
              if (richTextBox1.Modified == true)
              {
                  DialogResult dr;
                  dr = MessageBox.Show("Belgede değişiklik yaptınız.Değişiklikleri
kaydetmek istiyormusunuz?", "Yeni Belge", MessageBoxButtons.YesNoCancel);
                  if (dr == DialogResult.Yes)
                   {
                       tsMenuKaydet_Click(sender, e);
                       Application.Exit();
                   }
                  else if (dr == DialogResult.No)
                   {
                       Application.Exit();
                   }
              }
         }
```

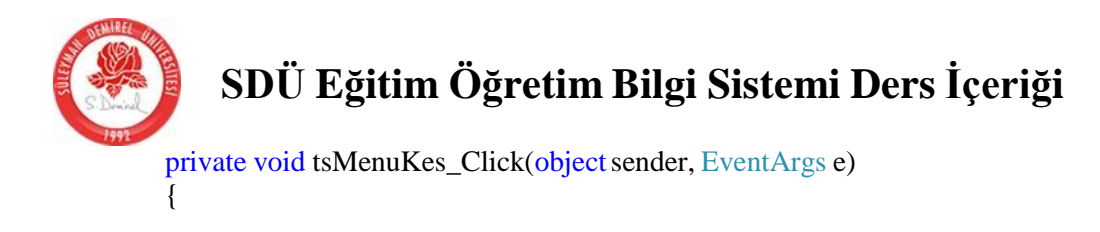

```
richTextBox1.Cut();
         }
         private void tsMenuKopyala_Click(object sender, EventArgs e)
              richTextBox1.Copy();
         }
         private void tsMenuYapistir_Click(object sender, EventArgs e)
         ł
              richTextBox1.Paste();
         ł
         private void tsMenuYazitipi_Click(object sender, EventArgs e)
         {
              //Form üzerine bir adet fontdialog ekleyelim.
              DialogResult dr:
              dr = fontDialog1.ShowDialog();
              if (dr == DialogResult.OK)
                  richTextBox1.SelectionFont = fontDialog1.Font;
              }
         }
         private void tsMenuRenk_Click(object sender, EventArgs e)
              //Form üzerine bir adet colordialog ekleyelim.
              DialogResult dr;
              dr = colorDialog1.ShowDialog();
              if (dr == DialogResult.OK)
              ł
                  richTextBox1.SelectionColor = colorDialog1.Color;
              }
         }
         private void tsMenuHakkında_Click(object sender, EventArgs e)
              string mesaj = "NetPad Program 1.0\n\nBucak ZTYO\n\nHer hakkı saklıdır.
2012";
              MessageBox.Show(mesaj,"NetPad
Hakkında", MessageBoxButtons.OK, MessageBoxIcon.Information);
         }
         private void anaForm_Load(object sender, EventArgs e)
         ł
              dosyaAdi = "";
         private void toolStrip1_ItemClicked(object sender,
ToolStripItemClickedEventArgse)
         {
              if (e.ClickedItem == tsBtnYeni)
              ł
                  tsMenuYeni_Click(sender, e);
              else if (e.ClickedItem == tsBtnAc)
                  tsMenuAc_Click(sender, e);
              else if (e.ClickedItem == tsBtnKaydet)
```

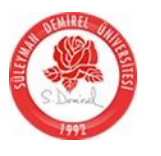

{

## SDÜ Eğitim Öğretim Bilgi Sistemi Ders İçeriği

tsMenuKaydet\_Click(sender, e);

```
}
             else if (e.ClickedItem == tsBtnKes)
                  tsMenuKes_Click(sender, e);
             }
             else if (e.ClickedItem == tsBtnKopyala)
                  tsMenuKopyala_Click(sender, e);
             else if (e.ClickedItem == tsBtnYapistir)
                  tsMenuYapistir_Click(sender,e);
             }
             else if (e.ClickedItem == tsBtnYardim)
                  tsMenuHakkında_Click(sender, e);
              }
             else if (e.ClickedItem == tsBtnKalin)
                  Font mevcutFont = richTextBox1.SelectionFont;
                  richTextBox1.SelectionFont=new
Font(mevcutFont.FontFamily,mevcutFont.Size, mevcutFont.Bold?
FontStyle.Regular:FontStyle.Bold);
             }
             else if (e.ClickedItem == tsBtnRenk)
             ł
                  tsMenuRenk_Click(sender, e);
              }
         }
         private void richTextBox1_TextChanged(object sender, EventArgs e)
         {
             toolStripStatusLabel1.Text = "Yazılıyor.";
         }
```

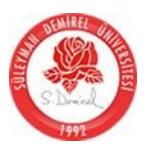

Çalışma Soruları

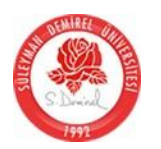

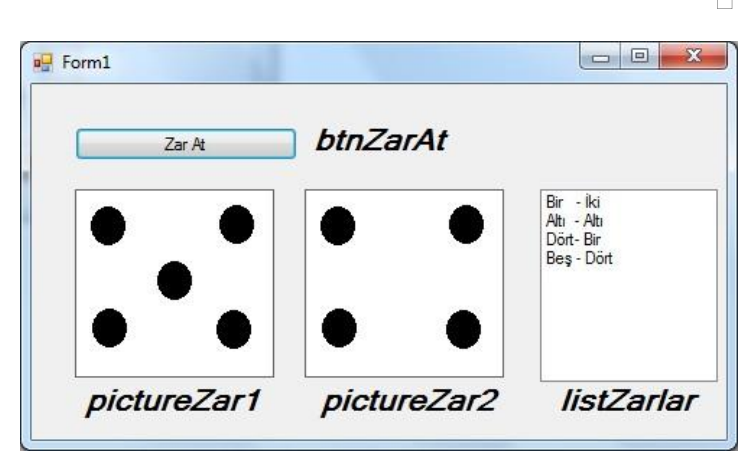

yazılmalıdır.

C kök dizini içinde Zarlar klasöründe 6 tane resim bulunmaktadır. Resim dosyalarının adları şu şekildedir. 1.png, 2.png, 3.png, 4.png, 5.png ve 6.png dir.

btnZarAt düğmesi tıklandığında rastgele olarak iki zar tutulup pictureZar1 ve pictureZar2 pictureBox nesnelerine ilgili resimler yüklenecektir.

Her zar tutulduktan sonra kaç tutulduysa listZarlar listBox'ına eklenecektir.

Bu işlemlerin gerçekleşebilmesi için hangi kontrollerin hangi event'lerine hangi kodlar

- □ Form yüklendiğinde 1-20 arasında rastgele iki sayı tutulacak ve birinci sayı **btnSayi1'in** text özelliğine, ikinci sayıda **btnSayi2'in** text özelliğine atanacaktır.
- □ Kullanıcı büyük sayıyı bulmaya çalışacaktır.
- Eğer kullanıcı büyük olan sayının olduğu doğru butona tıklarsa **labelPuan** daki değer 5 puan artacak.
- Eğer kullanıcı yanlış butona tıklarsa labelPuan daki değer 2 puan azalacak.
- Butonlardan ikisinden her hangi birine tıklanınca butonlardaki sayılar rastgele tekrar belirlenecektir.

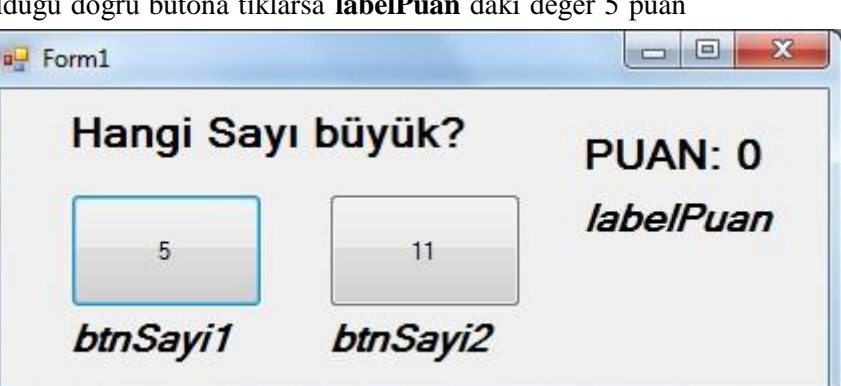

Bu işlemlerin

gerçekleşebilmesi için hangi kontrollerin hangi event'lerine hangi kodlar yazılmalıdır

□ Form yüklendiğinde 1-100 arasında 100 tane rastgele sayıyı **listSayilar'** ekleyiniz.

 btnSil tıklandığında eğer radio1 seçili ise listSayilar içerisindeki sayılardan <u>t ek olanları nı</u> siliniz. Eğer radio2 seçili ise listSayilar içerisindeki sayılardan <u>ç ift olanlarını siliniz.</u> Bu işlemlerin gerçekleşebilmesi için hangi kontrollerin hangi event'lerine hangi kodlar yazılmalıdır.

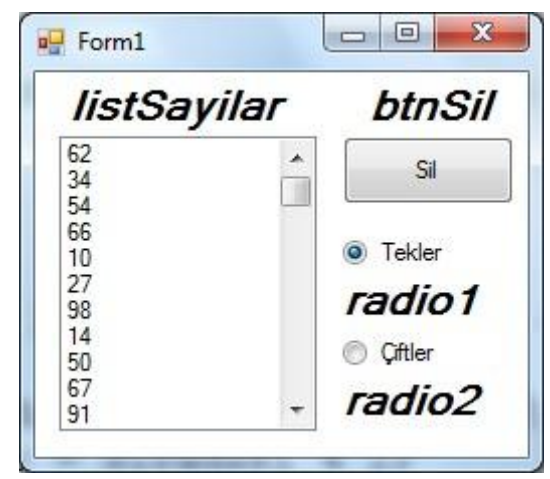

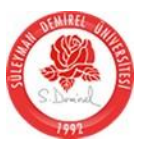

- comboAdet içinde sayılar vardır. Bu sayıların olduğunu düşünün.
- □ Eğer radioTek seçili ise button1 e tıkanınca listBox1 deki elemanlardan sıradan başlayıp comboAdet te seçilen değer kadar tek olan sayılar listBox2 e aktarılacak.
- □ Eğer radioCift seçili ise button1 e tıkanınca listBox1 deki elemanlardan sıradan başlayıp comboAdet te seçilen değer kadar çift olan sayılar listBox2 e aktarılacak.
- Aktarılan elemlar listBox1 den silinmelidir.
   Bu işleri yapan komutları hangi kontrolün hangi olayında olması gerektiğini yazınız.

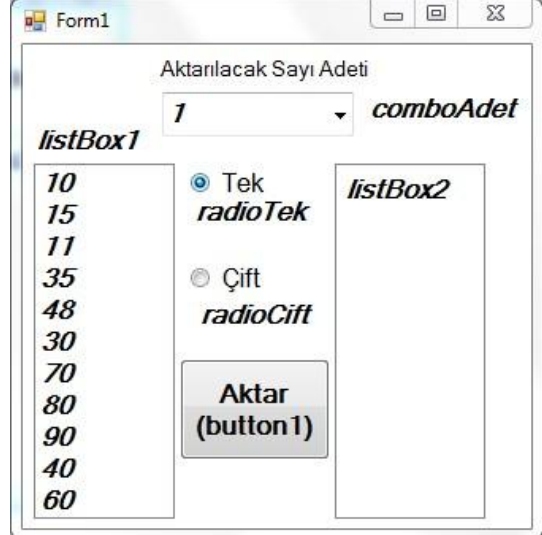

- Bankalardaki SıraMatik leri benzer bir program yazılacaktır. Bankada sadece 2 tane gişe olduğunu düşünülecek.
- btnSiraAl tıklanınca verilecek numara sıradaki labelSiraVer de kullanıcıya gösterilecek. Lütfen gibi Örnekteki Text sinde mesaj veriniz (Örnek Sıranız:10)
- btnGise1 tıklandığında sıradaki numara çağrılacak ve labelSuankiSira ve labelSiraGise1 de örnekteki gibi mesajlar verilecek.
- btnGise2 tıklandığında sıradaki numara çağrılacak ve labelSuankiSira ve labelSiraGise2 de örnekteki gibi mesajlar verilecek.

Bu işleri yapan komutları hangi kontrolün hangi olayında olması gerektiğini yazınız.

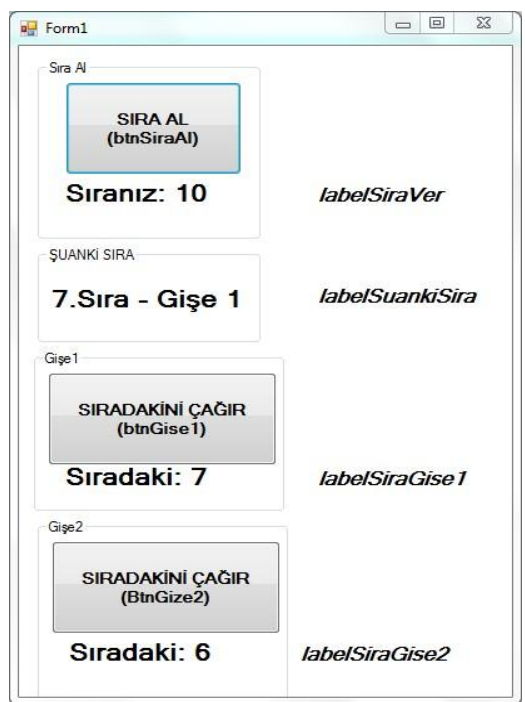

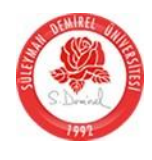

Formda kullanılan kontrollerin adları form üzerinde verilmiştir.

- □ Fare *button1* üzerinde hareket edince *label1* deki değer değişecektir.
- radio1 seçili ise değer azalacak, radio2 seçili ise değer artacaktır.
- Label1 deki değerler -100(eksi yüz) ile 100 (yüz) arasında

olmalıdır. Bu işlemlerin gerçekleşebilmesi için hangi kontrollerin hangi event'lerine

hangi kodlar yazılmalıdır.

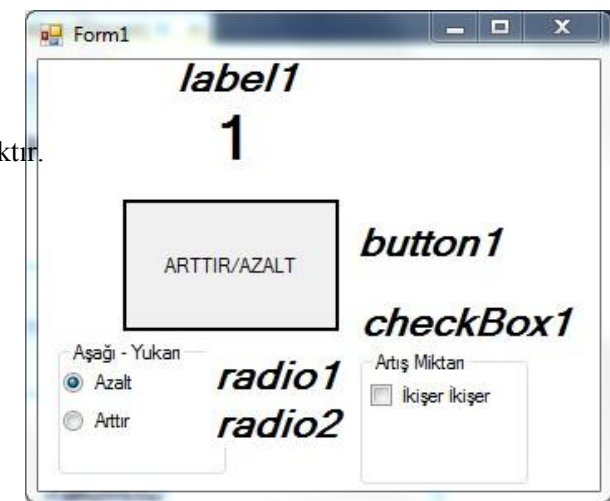

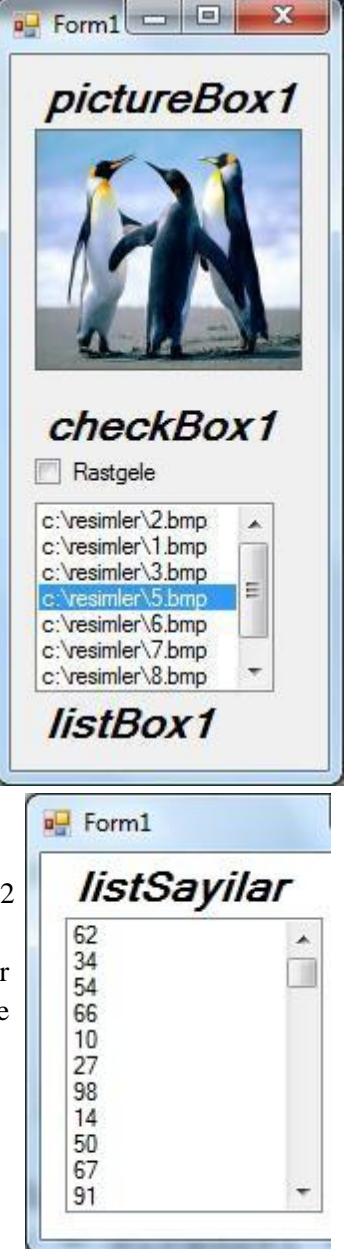

Formda kullanılan kontrollerin adları form üzerinde verilmiştir.

- listBox1 de bilgisayardaki resim yollarının ekli olduğunu düşünün.
- pictureBox1 tıklandığında listBox1 in seçili elemanından sonraki eleman seçili olacak ve seçili olan resim yolu pictureBox1 e yüklenecektir. (Eğer En sona ulaşırsa bir sonraki tıklamada ilk baştan tekrar başlamalıdır.)
- checkBox1 seçili ise bir sonraki eleman **RASTGELE** olarak belirlenmelidir.
- Bu işlemlerin gerçekleşebilmesi için hangi kontrollerin hangi event'lerine hangi kodlar yazılmalıdır.

3. Formda kullanılan kontrollerin adları form üzerinde verilmiştir.

- listSayilar içerisinde rastgele sayılar olduğunu düşünün.
- □ Form yüklendiğinde timer1 çalışmaya başlayacaktır, timer1 ilk form yüklendiğinde 2 saniyede bir çalıştığı düşünülecektir.
- timer1 her çalışmasında listSayilar içerisindeki en son elemandan itibaren listSayilar içinde eleman kalmayana kadar silmeye başlayacaktır. Elemanların hepsi silinince timer1 in çalışması bitecektir.

Bu işlemlerin gerçekleşebilmesi için hangi kontrollerin hangi event'lerine hangi kodlar yazılmalıdır.

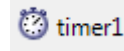

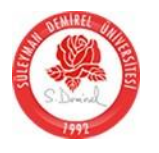

- 4. Formda kullanılan kontrollerin adları form üzerinde verilmiştir.
- □ Form açıldığında *listBox1*, *listBox2* ve *listBox3*'ün birinci elemanları seçili olacaktır.
  - *listBox1 textBoxCumle* nin Text indeki cümlenin
     **1.Kelimesini**

oluşturmakta. listBox2 2.Kelimeyi ve listBox3 3.Kelimeyi oluşturmaktadır.

- □ ListBox lardan her hangi birinde **kelime seçimi değiştiğinde** textBoxCumle deki **cümle değişecektir**.
- □ btnCikart butonuna tıklanınca listBox lardaki seçili kelimeler çıkartılacaktır.
- Bu işlemlerin gerçekleşebilmesi için hangi kontrollerin hangi event'lerine hangi kodlar yazılmalıdır.

| listBox1   | listBox2  | listBox3   |
|------------|-----------|------------|
| Ali        | merhaba   | at         |
| Ahmet      | topu      | iyimisin   |
| Ayşe       | nasilsin  | gitti      |
| Elif       | bugün     | senin      |
| Melih      | okula     | gidiyor    |
| Ben        | sinava    | nasilsin   |
| Sen        | Istanbula | seviçli    |
| 5          | nangi     | çalıştınmı |
| textBoxC   | umle      | btnCika    |
| Ni topu st |           | CIKAPT     |